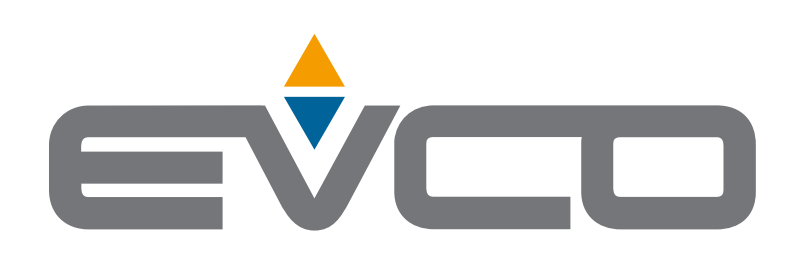

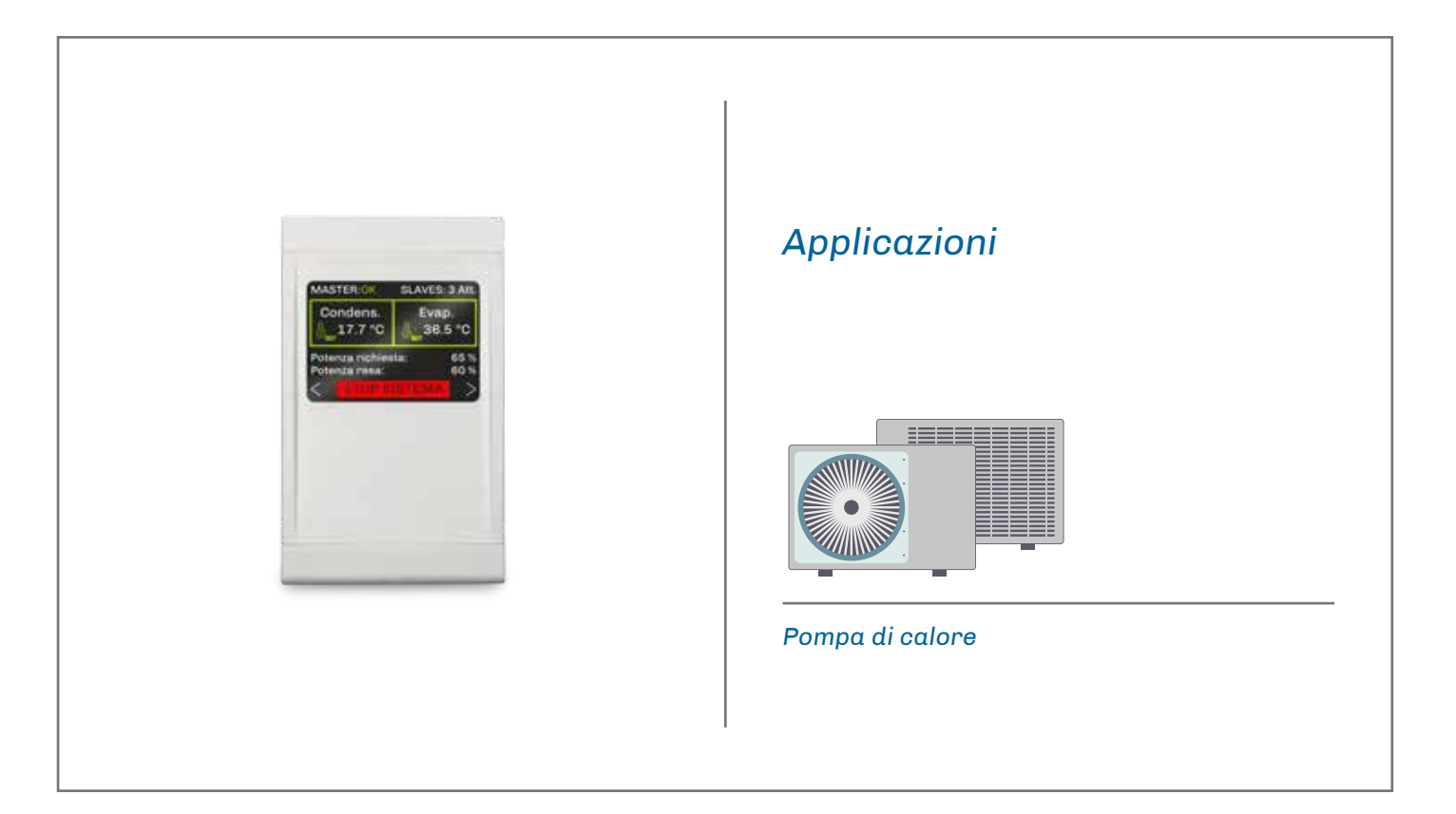

L

I

I

# EVLJBOX HP Sequencer

Manuale Applicativo: Sequenziatore pompe di calore

- Soluzione pronta all'installazione
- Display LCD grafico a colori
- 6 tasti touch capacitivi
- Quadro interamente IP65
- Visualizzazione principali variabili di ciascuna pompa di calore
- | Gestione principali funzioni dell'impianto
- Gestione fino a 5 pompe di calore
- | Modulazione automatica della potenza
- Numero massimo di unità attive stabilito da parametro

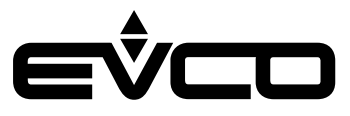

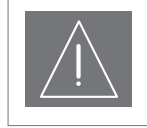

#### IMPORTANTE

Leggere attentamente questo documento prima dell'installazione, seguire tutte le avvertenze prima dell'uso del dispositivo.

Conservare questo documento con il dispositivo per consultazioni future. Utilizzare il dispositivo solo seguendo le modalità descritte in questo documento

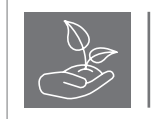

#### CONSIDERA L'AMBIENTE

Si prega di leggere attentamente e conservare questo documento

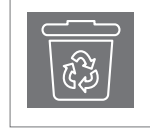

#### SMALTIMENTO

Il dispositivo deve essere smaltito secondo le normative locali in merito alla raccolta delle apparecchiature elettriche ed elettroniche

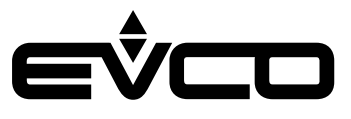

## Indice

| ۱ | Introduzione                              | 5  |
|---|-------------------------------------------|----|
| ۱ | Codici di acquisto                        | 6  |
| ۱ | Dimensioni                                | 7  |
| ۱ | Installazione                             | 8  |
| I | Collegamenti elettrici                    | 9  |
|   | EVJBOX HP Sequencer - Interfaccia utente  | 9  |
|   | Descrizione connettori                    | 9  |
|   | EVJBOX HP Sequencer - Modulo di controllo | 10 |
|   | Descrizione connettori                    | 10 |
|   | Collegamento elettrico                    | 12 |
| I | Interfaccia utente                        | 13 |
|   | Tastiera                                  | 13 |
|   | Lista pagine                              | 14 |
|   | Password                                  | 14 |
|   | Pagina principale                         | 15 |
|   | Pagine di stato                           | 17 |
|   | Menù generale                             | 18 |
|   | Menù utente                               | 18 |
|   | Menù manutentore                          | 19 |
|   | Menù installatore                         | 19 |
|   | Menù RTC                                  | 20 |
|   | Menù allarmi                              | 21 |
|   | Menù storico allarmi                      | 21 |
|   | Menù salva/ripristina                     | 21 |
|   | Menù info                                 | 22 |
| ı | Elenco parametri                          | 23 |
| ` | Descrizione parametri                     | 23 |
|   | Struttura dei menù                        | 23 |
|   | Tabella parametri di configurazione       | 24 |
| ı | Regolazioni                               | 28 |
| ' | Stato della macchina                      | 28 |
|   | Impostazione dell'RTC                     | 28 |
|   | Regolazione principale                    | 29 |
|   | Sequenza accensione/spegnimento slave     | 31 |
|   | Stato degli slave                         | 31 |
|   | Valvole miscelatrici                      | 31 |
|   |                                           |    |

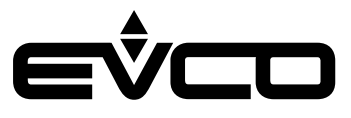

| Diagnostica                                 | 34 |
|---------------------------------------------|----|
| Allarmi manuali e automatici                | 34 |
| Allarmi manuali                             | 34 |
| Allarmi automatici                          | 34 |
| Tabella allarmi                             | 35 |
| Allarmi bloccanti per il master             | 35 |
| Allarmi bloccanti per gli slave             | 35 |
| Allarme configurazione degli slave          | 37 |
| Allarme comunicazione degli slave           | 37 |
| Allarme alta/bassa temperatura evaporatore  | 38 |
| Allarme alta/bassa temperatura condensatore | 39 |
| Dati tecnici                                | 40 |

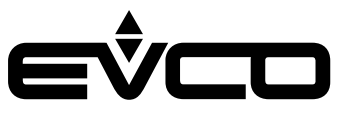

## Introduzione

**EVLJBOX HP Sequencer** è una soluzione di controllo alloggiata in un quadro elettrico che permette di comandare in sequenza fino a 5 pompe di calore gestite da **dispositivi EVCO programmabili** e interconnesse tramite comunicazione seriale RS-485.

Il numero di unità operative e il loro livello di potenza è modulato in base alle richieste di raffrescamento/riscaldamento dell'impianto, ma è altresì possibile stabilire attraverso parametro il numero di unità attive contemporaneamente.

Il quadro, interamente IP65, alloggia un'interfaccia utente LCD grafico con risoluzione 320x240 pixel a 16 colori, dove è possibile gestire le principali funzioni dell'impianto (accendere e spegnere, cambiare la modalità di funzionamento, ecc.) e visualizzare le principali variabili di ciascuna delle pompe di calore connesse.

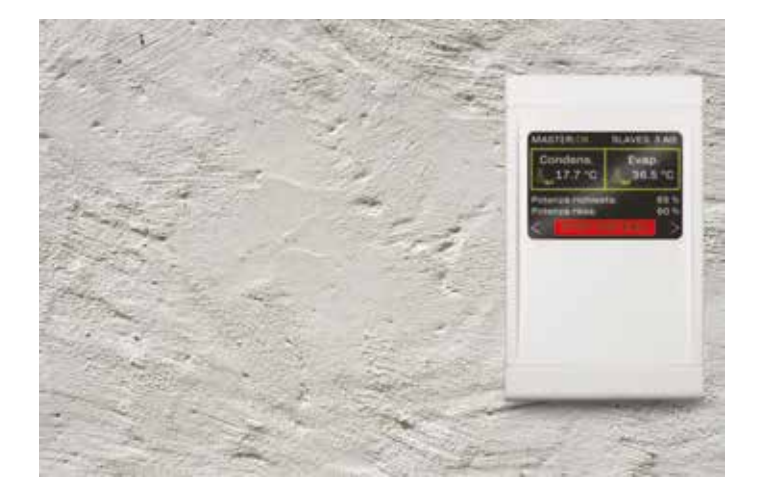

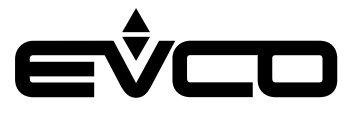

## Codici di acquisto

La seguente tabella illustra le caratteristiche principali del modello **EVLJBOX HP Sequencer** disponibile ed il relativo codice di acquisto

|                                                               | Modelli |  |
|---------------------------------------------------------------|---------|--|
| Caratteristiche                                               |         |  |
| Alimentazione                                                 |         |  |
| 115 230 VAC                                                   | •       |  |
| Ingressi analogico digitali                                   |         |  |
| Sonda temperatura acqua mandata evaporatore (PTC/NTC/PT1000)  | •       |  |
| Sonda temperatura acqua ripresa evaporatore (PTC/NTC/PT1000)  | •       |  |
| Sonda temperatura acqua mandata condensatore (PTC/NTC/PT1000) | •       |  |
| Sonda temperatura acqua ripresa condensatore (PTC/NTC/PT1000) | •       |  |
| Uscite analogiche                                             |         |  |
| Valvola miscelatrice evaporatore (0-10 V/PWM)                 | •       |  |
| Valvola miscelatrice condensatore (0-10 V/PWM)                | •       |  |
| Uscite digitali                                               |         |  |
| Valvola commutazione caldo/freddo 1                           | 5 A     |  |
| Valvola commutazione caldo/freddo 2                           | 5 A     |  |
| Interfaccia utente                                            |         |  |
| 320x240 px con display grafico LCD a colori                   |         |  |
| Formato                                                       |         |  |
| 150x245 mm                                                    | •       |  |
| Installazione                                                 |         |  |
| A muro                                                        | •       |  |
| Connessioni                                                   |         |  |
| Morsettiere fisse a vite                                      |         |  |
| Connettore USB femmina tipo A                                 | •       |  |
| Porte di comunicazione                                        |         |  |
| RS-485 MODBUS MASTER                                          | 1       |  |
| USB                                                           | 1       |  |
| Ulteriori caratteristiche                                     |         |  |
| Orologio                                                      | •       |  |

Per ulteriori informazioni consultare il capitolo "Dati tecnici"

### Descrizione codici di acquisto

| Caratteristiche                                                                           | Codice |
|-------------------------------------------------------------------------------------------|--------|
| 115 230 VAC - Display LCD grafico - Installazione a muro - RS-485 MODBUS - USB - Orologio |        |

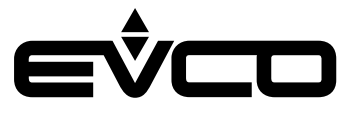

## Dimensioni

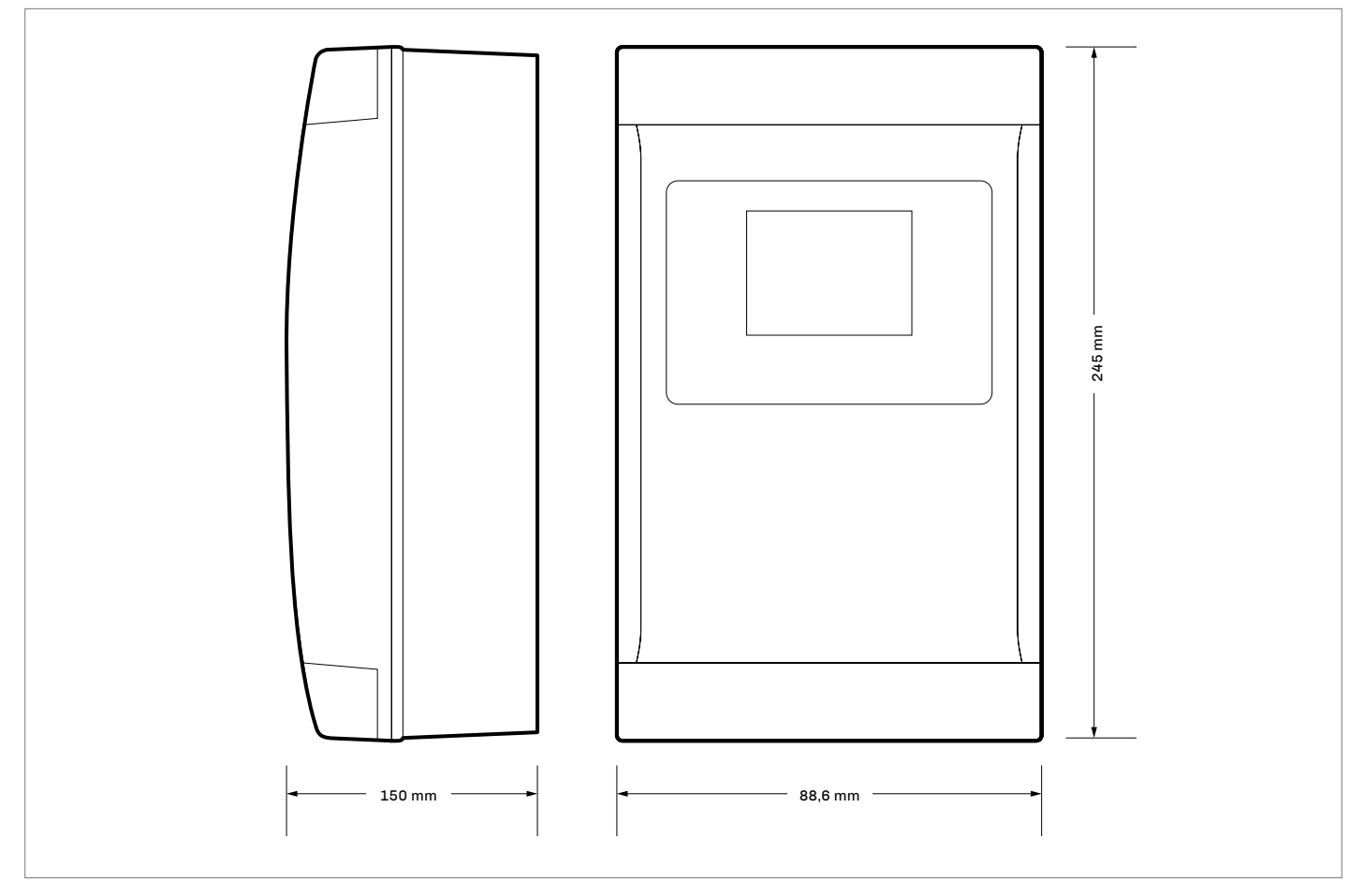

## Installazione

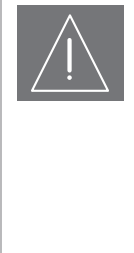

#### AVVERTENZE PER L'INSTALLAZIONE

- Accertarsi che le condizioni di lavoro rientrino nei limiti indicati nel capitolo "Dati tecnici"
- Non installare il dispositivo in prossimità di fonti di calore, di apparecchi con forti magneti, di luoghi soggetti alla luce solare diretta, di pioggia, di umidità, di polvere eccessiva, di vibrazioni meccaniche o scosse
  - In conformità alle normative sulla sicurezza, la protezione contro eventuali contatti con le parti elettriche deve essere assicurata mediante una corretta installazione; tutte le parti che assicurano la protezione devono essere fissate in modo tale da non poter essere rimosse senza l'aiuto di un utensile
  - Assicurarsi di disporre di un raccordo per tubo rigido; il diametro massimo del foro di fissaggio deve essere di 28,5 mm
  - Per garantire il grado di protezione IP65 dell'intero involucro, fissare il contenitore utilizzando esclusivamente gli appositi fori

Installazione a muro

- 1. Fissare il guscio posteriore |7| alla parete con 4 viti |1| utilizzando gli appositi fori |6|
- 2. Assicurarsi che la guarnizione **|8**| sia inserita nell'apposita sede
- Appoggiare il guscio anteriore |4| al guscio posteriore
   |7| e inserire a fondo le 2 linguette di assemblaggio |10| negli appositi fori |2| sulla parte destra o sulla parte sinistra del guscio anteriore |4|
- 4. Fissare l'interfaccia utente |**12**| spingendola frontalmente nell'apposita sede |**5**|
- Fissare il modulo di controllo |14| alla guida DIN |16|; in seguito fissare la guida DIN |16| al guscio posteriore |7| con due viti |15| nell'apposita sede |17|
- Se i cavi di collegamento vengono infilati dall'alto, eseguire un foro di diametro adeguato al fissaggio di un raccordo per tubo rigido |13| sulla parte alta del guscio posteriore |7|; se viceversa i cavi vengono infilati dal basso, eseguire il foro sulla parte bassa del guscio
- 7. Avvitare il raccordo per tubo rigido |**13**| al guscio posteriore |**7**|
- 8. Collegare l'interfaccia utente |12| nel modo illustrato nel capitolo "Collegamenti elettrici" facendo passare i cavi
- di
- collegamento attraverso il raccordo per tubo rigido **|13|** 9. Fissare il guscio anteriore **|4|** al guscio posteriore **|7|**
- con 4 viti |9| utilizzando gli appositi fori |3| 10. Fissare i tappi di copertura |11| sulla parte alta e sulla
- parte bassa del guscio anteriore |4|

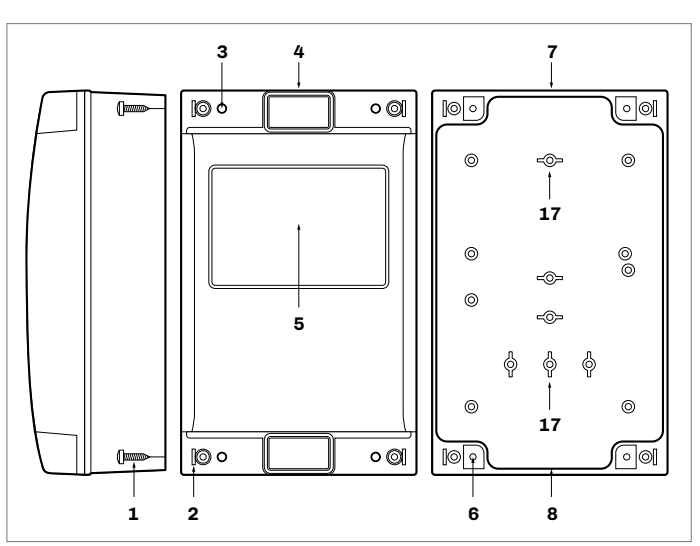

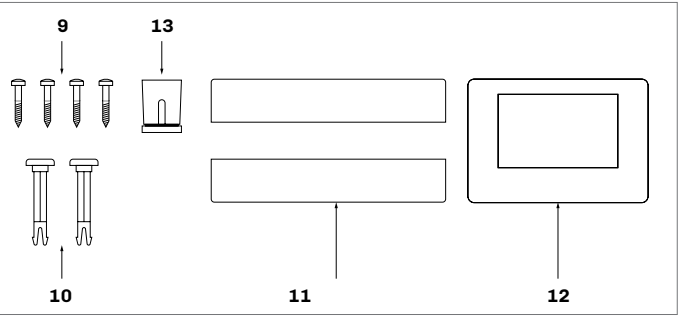

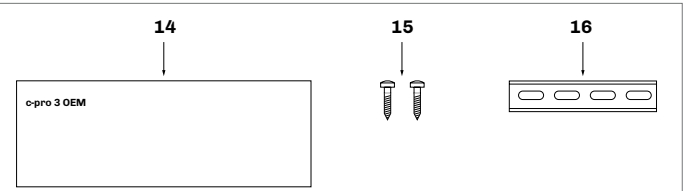

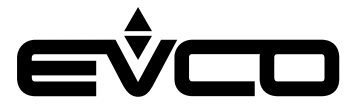

### Collegamenti elettrici

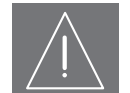

#### AVVERTENZE PER I COLLEGAMENTI ELETTRICI

- Utilizzare cavi di sezione adeguata alla corrente che li percorre
- Per ridurre eventuali disturbi elettromagnetici, collocare i cavi di potenza il più lontano possibile da quelli di segnale ed eseguire il collegamento a una rete RS-485 MODBUS utilizzando un doppino twistato
- Se si utilizzano avvitatori elettrici o pneumatici, moderare la coppia di serraggio
- Se il dispositivo è stato portato da un luogo freddo ad un luogo caldo, l'umidità potrebbe aver condensato all'interno; attendere circa un'ora prima di alimentarlo
- Accertarsi che la tensione di alimentazione, la frequenza elettrica e la potenza elettrica rientrino nei limiti
- Scollegare l'alimentazione prima di procedere con qualunque tipo di manutenzione
- Non utilizzare il dispositivo come dispositivo di sicurezza
- Per le riparazioni e per informazioni rivolgersi alla rete vendita EVCO; eventuali resi sprovvisti di etichetta dati non verranno accettati

#### **EVLJBOX HP Sequencer - Interfaccia utente**

Descrizione connettori

#### Connettore 1

|  | Numero       | Descrizione                                                                                                    |                             |
|--|--------------|----------------------------------------------------------------------------------------------------|-----------------------------|
|  | 1            | Segnale - porta CAN                                                                                                    | EVJBOX HI                   |
|  | 2            | Segnale + porta CAN                                                                                                    | Sequence<br>Interfaccia ute |
|  | 3            | Alimentazione dispositivo (24 VAC/12 30 VDC):<br>se il dispositivo è alimentato in corrente continua<br>collegare il terminale negativo |                             |
|  | 4            | Alimentazione dispositivo (24 VAC/12 30 VDC):<br>se il dispositivo è alimentato in corrente continua<br>collegare il terminale positivo | Connettore 1                |
|  | Connettore 2 |                                                                                                    |                             |

|                             | Connettore 2 |  |
|-----------------------------|--------------|--|
| EVJBOX HP<br>Sequencer      |              |  |
| Interfaccia utente          | Micro-switch |  |
| 4<br>3<br>2<br>Connettore 1 |              |  |
|                             |              |  |

#### Connettore 2

| 1      | Riservata EVCO |
|--------|----------------|
| Numero | Descrizione    |

#### Micro-switch

| Numero | Descrizione               |
|--------|---------------------------|
| 2      | Per terminare la rete CAN |
| 1      | Riservata EVCO            |

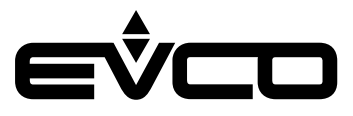

#### EVLJBOX HP Sequencer - Modulo di controllo

Descrizione connettori

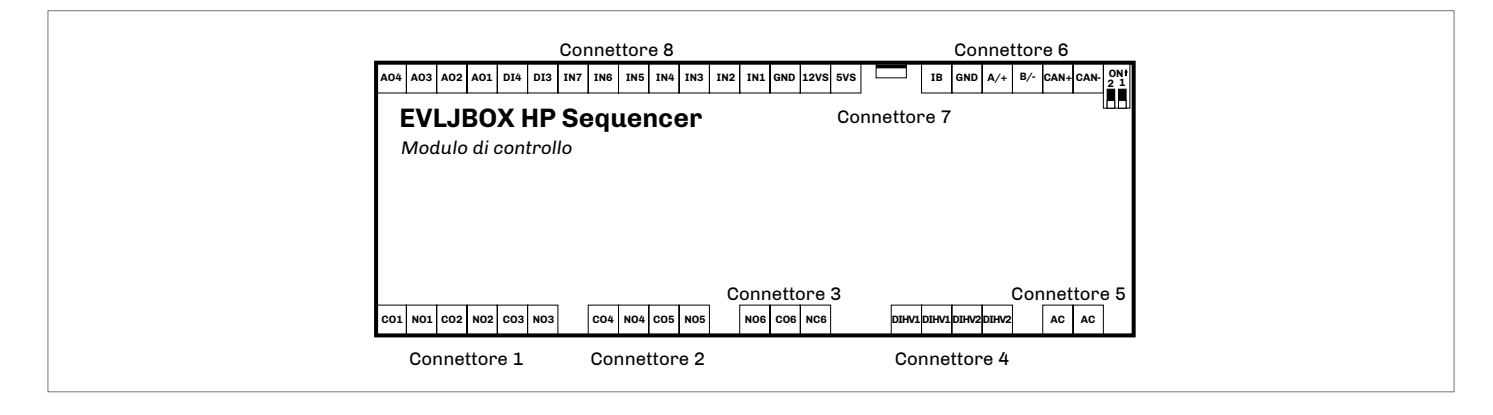

#### Connettore 1

| Numero | Descrizione                                                            |
|--------|------------------------------------------------------------------------|
| C01    | Contatto comune uscita digitale K1                                     |
| N01    | Contatto normalmente aperto<br>uscita digitale K1 (5 A res. a 250 VAC) |
| C02    | Contatto comune uscita digitale K2                                     |
| NO2    | Contatto normalmente aperto<br>uscita digitale K2 (5 A res. a 250 VAC) |
| C03    | Contatto comune uscita digitale K3                                     |
| NO3    | Contatto normalmente aperto<br>uscita digitale K3 (5 A res. a 250 VAC) |

#### **Connettore 2**

| Numero | Descrizione                                                            |
|--------|------------------------------------------------------------------------|
| CO4    | Contatto comune uscita digitale K4                                     |
| NO4    | Contatto normalmente aperto<br>uscita digitale K4 (5 A res. a 250 VAC) |
| C05    | Contatto comune uscita digitale K5                                     |
| N05    | Contatto normalmente aperto<br>uscita digitale K5 (5 A res. a 250 VAC) |

#### **Connettore 3**

| Numero | Descrizione                                                             |
|--------|-------------------------------------------------------------------------|
| NO6    | Contatto normalmente aperto<br>uscita digitale K6 (16 A res. a 250 VAC) |
| CO6    | Contatto comune uscita digitale K6                                      |
| NC6    | Contatto normalmente chiuso uscita digitale K6                          |

#### **Connettore 5**

| Numero | Descrizione                             |
|--------|-----------------------------------------|
| AC     | Alimentazione dispositivo (115 230 VAC) |
| AC     | Alimentazione dispositivo (115 230 VAC) |

| Connettore 4 |                                        |
|--------------|----------------------------------------|
| Numero       | Descrizione                            |
| DIHV1        | Ingresso digitale in alta tensione DI1 |
| DIHV1        | Ingresso digitale in alta tensione DI1 |
| DIHV2        | Ingresso digitale in alta tensione DI2 |
| DIHV2        | Ingresso digitale in alta tensione DI2 |

#### **Connettore 6**

| Numero | Descrizione                                                |
|--------|------------------------------------------------------------|
| IB     | Dati porta INTRABUS                                        |
| GND    | Riferimento (GND)                                          |
| A/+    | Se presente, segnale +<br>porta RS-485 MODBUS master/slave |
| В/-    | Se presente, segnale -<br>porta RS-485 MODBUS master/slave |
| CAN+   | Segnale + porta CAN                                        |
| CAN-   | Segnale - porta CAN                                        |

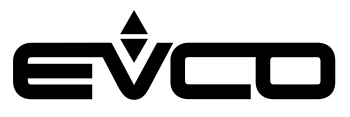

#### **Connettore 7**

| Numero | Descrizione                                      |
|--------|--------------------------------------------------|
| USB    | Porta USB, per la programmazione del dispositivo |

| Connettore 8 |                                                                                                    |
|--------------|----------------------------------------------------------------------------------------------------|
| Numero       | Descrizione                                                                                                    |
| A04          | Uscita analogica AO4 (per segnale 0-10 V o PWM)                                                                                                    |
| A03          | Uscita analogica AO3 (per segnale 0-10 V o PWM)                                                                                                    |
| A02          | Uscita analogica AO2 (per segnale 0-10 V o PWM)                                                                                                    |
| A01          | Uscita analogica AO1 (per segnale 0-10 V o PWM)                                                                                                    |
| DI4          | Ingresso digitale DI4<br>(a contatto pulito e per treni di impulsi fino a 2 KHz)                                                                          |
| DI3          | Ingresso digitale DI3<br>(a contatto pulito e per treni di impulsi fino a 2 KHz)                                                                          |
| IN7          | Ingresso analogico AI7<br>(per sonde PTC, NTC o Pt 1000); configurabile<br>anche per ingresso digitale a contatto pulito DI11                             |
| IN6          | Ingresso analogico AI6<br>(per sonde PTC, NTC o Pt 1000); configurabile<br>anche per ingresso digitale a contatto pulito DI10                             |
| IN5          | Ingresso analogico AI5<br>(per sonde PTC, NTC o Pt 1000); configurabile<br>anche per ingresso digitale a contatto pulito DI9                              |
| IN4          | Ingresso analogico AI4<br>(per sonde PTC, NTC o Pt 1000); configurabile<br>anche per ingresso digitale a contatto pulito DI8                              |
| IN3          | Ingresso analogico AI3<br>(per sonde NTC, trasd. 0-5 V, 0-10 V, 0-20 mA o<br>4-20 mA); configurabile anche per ingresso digitale<br>a contatto pulito DI7 |
| IN2          | Ingresso analogico AI2<br>(per sonde NTC, trasd. 0-5 V, 0-10 V, 0-20 mA o<br>4-20 mA); configurabile anche per ingresso digitale<br>a contatto pulito DI6 |
| IN1          | Ingresso analogico AI1<br>(per sonde NTC, trasd. 0-5 V, 0-10 V, 0-20 mA o<br>4-20 mA); configurabile anche per ingresso digitale<br>a contatto pulito DI5 |
| GND          | Riferimento (GND)                                                                                                    |
| 12VS         | Alimentazione ausiliaria (12 VDC)                                                                                                    |
| 5VS          | Alimentazione trasduttori raziometrici 0-5 V (5<br>VDC)                                                                                                   |

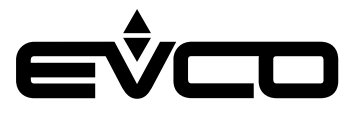

#### **Collegamento elettrico**

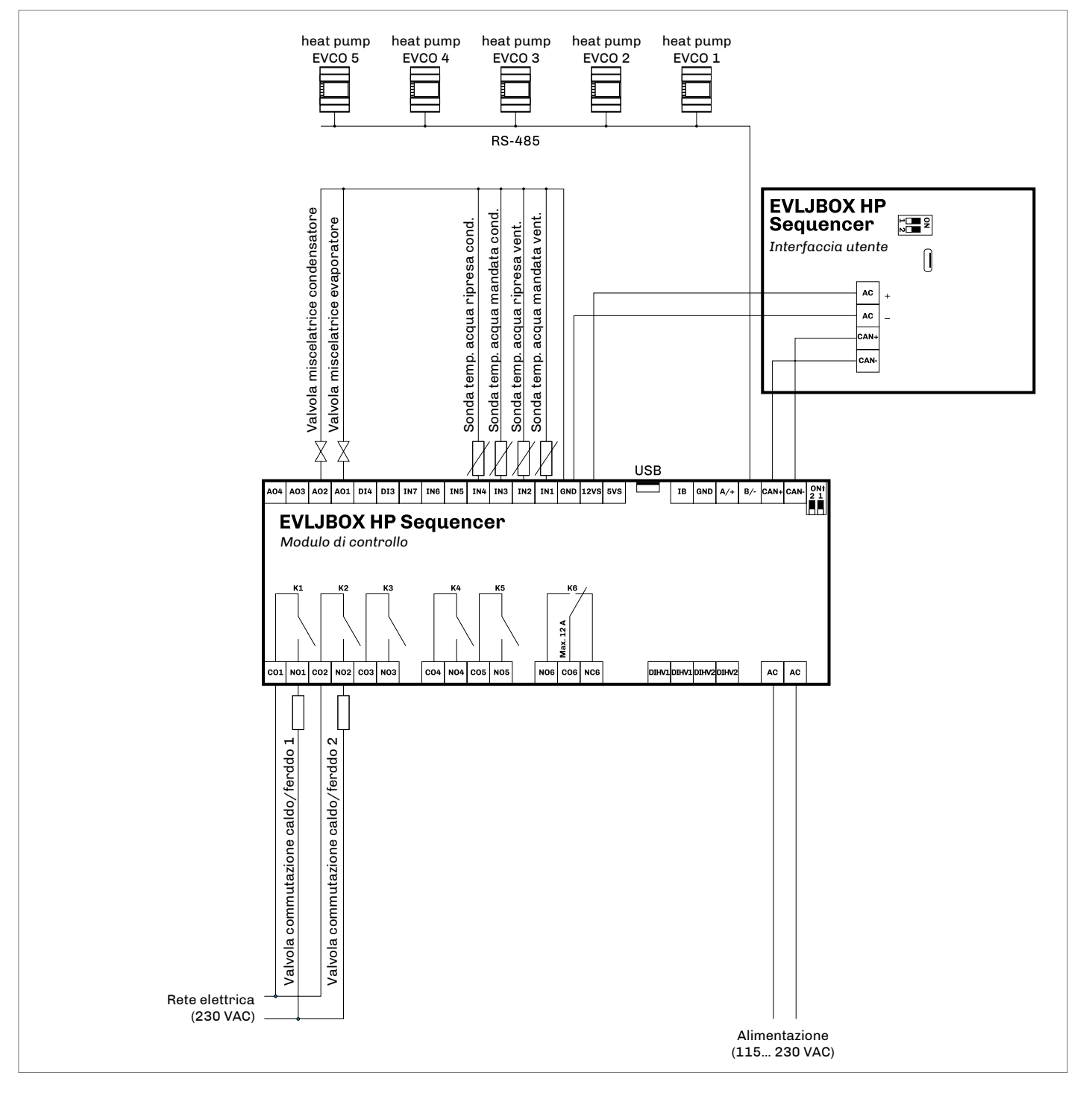

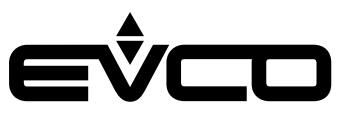

## Interfaccia utente

#### Tastiera

| Descrizione tasti |               |                                                                                                    |  |  |  |  |  |
|-------------------|---------------|----------------------------------------------------------------------------------------------------|--|--|--|--|--|
| Tasti             |               | Istruzioni                                                                                            |  |  |  |  |  |
| ( <b>1</b> )      |               | ON/STAND-BY                                                                                           |  |  |  |  |  |
| $\leftarrow$      | $\rightarrow$ | LEFT AND RIGHT                                                                                        |  |  |  |  |  |
| $\wedge$          | $\bigvee$     | UP AND DOWN                                                                                           |  |  |  |  |  |
| OK                |               | ENTER                                                                                                 |  |  |  |  |  |
| Descr             | izione l      | ED                                                                                                    |  |  |  |  |  |
| LED               |               | Istruzioni                                                                                            |  |  |  |  |  |
| $\bigcirc$        |               | ON/STAND-BY                                                                                           |  |  |  |  |  |
|                   |               | ALARM                                                                                                 |  |  |  |  |  |
| 5                 |               | POWER                                                                                                 |  |  |  |  |  |
| Accen             | sione/        | spegnimento del dispositivo                                                                           |  |  |  |  |  |
| Progr             | ressio        | ne Descrizione                                                                                        |  |  |  |  |  |
|                   | 1             | Collegare l'alimentazione:<br>verrà avviato un test interno che richiederà<br>alcuni secondi          |  |  |  |  |  |
|                   | 2             | Premere il tasto <b>ON/STAND-BY</b> per 2 secondi:<br>il display visualizzerà la schermata principale |  |  |  |  |  |
|                   | 3             | Per spegnere il dispositivo scollegare<br>l'alimentazione                                             |  |  |  |  |  |
| Acces             | so ai m       | nenù                                                                                                  |  |  |  |  |  |
| Tasti             |               | Istruzioni                                                                                            |  |  |  |  |  |
| OK                |               | Premere il tasto <b>ENTER</b> per 2 secondi:<br>il display visualizzerà la schermata principale       |  |  |  |  |  |
| $\wedge$          | $\bigvee$     | Premere il tasto <b>UP</b> o il tasto <b>DOWN</b> per selezionare<br>i menù                           |  |  |  |  |  |
| OK                |               | Premere il tasto <b>ENTER</b> per confermare il menù                                                  |  |  |  |  |  |
| OK                |               | Premere il tasto ENTER per accedere al valore                                                         |  |  |  |  |  |
| $\wedge$          | $\bigvee$     | Premere il tasto <b>UP</b> o il tasto <b>DOWN</b> per impostare il valore                             |  |  |  |  |  |
| OK                |               | Premere il tasto <b>ENTER</b> per confermare il valore                                                |  |  |  |  |  |
| ( <b>1</b> )      |               | Premere più volte il tasto <b>ON/STAND-BY</b> per ritornare alle visualizzazioni precedenti           |  |  |  |  |  |

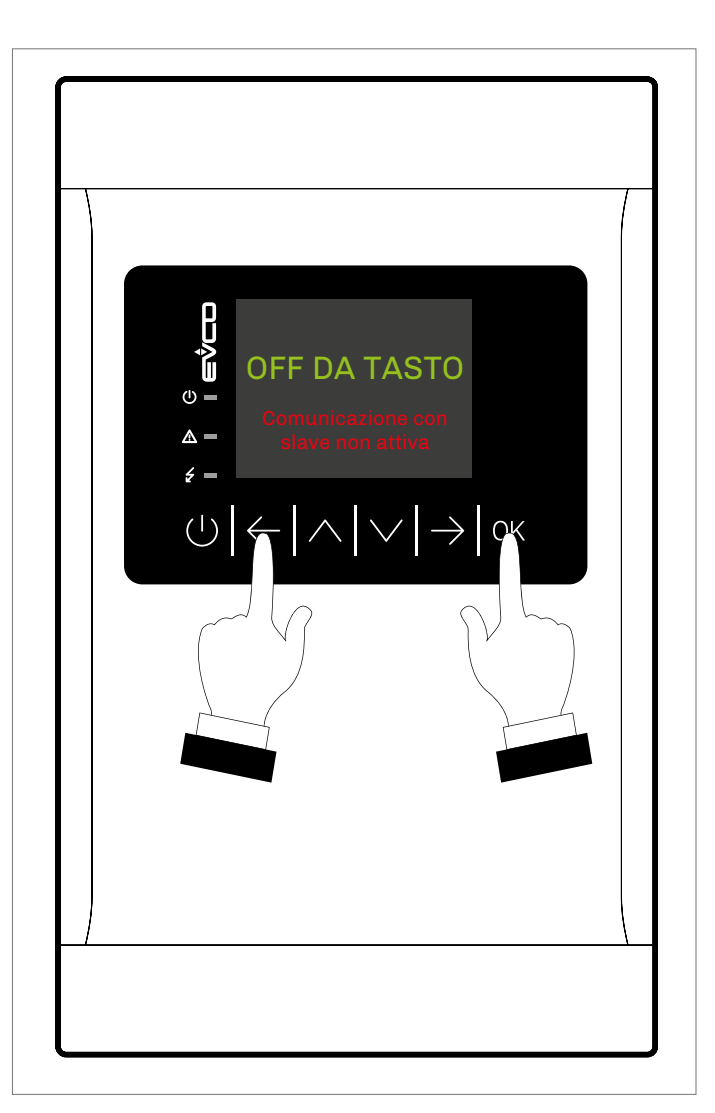

#### Password

| Tasti     |           | Istruzioni                                                                                            |
|-----------|-----------|----------------------------------------------------------------------------------------------------|
| OK        |           | Premere il tasto <b>ENTER</b> per 2 secondi:<br>il display visualizzerà la schermata principale       |
| $\bigvee$ |           | Premere il tasto <b>DOWN</b><br>il display visualizzerà il menù                                       |
| OK        |           | Premere il tasto <b>ENTER</b> per confermare il menù.<br>Il display visualizzerà "inserisci password" |
| OK        |           | Premere il tasto <b>ENTER</b> per accedere al valore<br>"password"                                    |
| $\wedge$  | $\bigvee$ | Premere il tasto <b>UP</b> o il tasto <b>DOWN</b> per impostare<br>la password                        |
| ΟK        |           | Premere il tasto ENTER per confermare                                                                 |

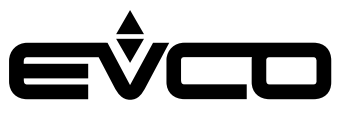

#### Lista pagine

In questo paragrafo viene fatta una presentazione delle principali pagine e dei menù presenti nell'applicazione. Il menù generale è diviso in tre livelli:

- Utente
- Manutentore
- Installatore

Menù UTENTE - Livello 1

- Modo funzionamento
- Set estivo
- Set invernale
- Password utente

#### Menù MANUTENTORE - Livello 2 (PW=1)

- Contatori
- Test I/O
- Calibrazione
- Input/output
- Password

#### Menù INSTALLATORE - Livello 3 (PW=2)

- Configurazione
- Regolazione
- Sezione valvola miscelatrice evaporatore
- Sezione valvola miscelatrice condensatore
- Sicurezze
- CAN
- MODBUS
- Default
- Varie – Password
- russworu

Menù RTC - Livello 0

Menù ALLARMI - Livello 0

- Master
- Slave

Menù STORICO - Livello 0

Menù SALVA/RIPRISTINA - Livello 0

- Chiavetta
- Memoria

Menù INFO - Livello 0

#### Password

Ad ogni menù viene assegnato un livello che determina l'accessibilità alle varie funzioni tramite l'inserimento password. Una volta inserita la password corretta sarà possibile:

- Accedere alle funzioni protette
- Sbloccare il rispettivo livello
- Sbloccare i relativi sottolivelli

Le password di livello possono essere modificate dallo stesso livello o dai livelli superiori.

Dal livello INSTALLATORE è possibile modificare le password di tutti i livelli.

La gamma dei valori possibili per impostare la password va da -999/9999.

L'intervallo valido per l'impostazione di ogni singola password scade ogni 4 minuti, trascorsi i quali sarà necessario procedere impostando una nuova password.

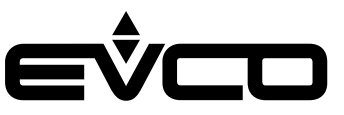

#### **Pagina principale**

In base allo stato della macchina cambierà anche la visualizzazione della "pagina principale":

– Se il sequenziatore è in "OFF da tasto" oppure "OFF" da allarme

Se il sistema è spento o attivo

Se si verifica un guasto alla sonda di regolazione il sequenziatore passerà nello stato "OFF da allarme". L'allarme della sonda di regolazione, AL13 se la sonda è quella dell'evaporatore oppure AL15 se la sonda è quella del condensatore, è a riarmo manuale. Una volta sistemato il guasto e riarmato l'allarme il sequenziatore si riporterà automaticamente nella condizione precedente all'allarme.

Se il sequenziatore è in "OFF da tasto" oppure "OFF da allarme", viene disabilitata la comunicazione MODBUS con gli slave che, dopo un intervallo di 5 minuti, inizieranno a lavorare in maniera autonoma e indipendente.

Premendo il tasto "ON/STAND-BY" 🖤 per 2 secondi verrà avviata la comunicazione MODBUS con gli slave. Sul sequenziatore verrà visualizzata la "pagina sistema spento" dove saranno visualizzate le seguenti informazioni:

- Presenza di allarmi attivi nel master e relativo numero
  - 🚨 = nessun allarme attivo
  - 📓 = almeno un allarme attivo
- Data e ora attuale
- Versione del software
- Comando per accendere il sistema del sequenziatore

Per evitare accensioni accidentali che potrebbero causare problemi alla delicata comunicazione MODBUS, prima di accendere il sequenziatore è necessario premere il tasto "DOWN" M. Verrà evidenziato il testo "AVVIO SISTEMA", premere il tasto "ENTER" M per confermare.

Da questa pagina è possibile navigare tra le pagine di stato della macchina mediante i tasti "LEFT" 🗲 e "RIGHT" 🔂:

- Master
- Slave

Premendo per 2 secondi il tasto "ON/STAND-BY" 🛄, solo da questa pagina, è possibile disabilitare la comunicazione MODBUS con gli slave.

Lo stato della macchina sarà quindi in "OFF da tasto".

Se viene avviato il sequenziatore e la comunicazione MODBUS con tutti gli slave non è ancora stata stabilita, comparirà sotto il testo lampeggiante "Inizializzazione". Una volta stabilita la comunicazione verrà caricata automaticamente la pagina di ON del sequenziatore.

## OFF DA TASTO

Comunicazione coi slave non attiva

"pagina principale" con sequenziatore in "OFF da tasto"

ALLARMI ATTIVI : 0 11/06/2019 15:00 VERSIONE SW: 1.1 AVVIO SISTEMA

"pagina sistema spento" con sequenziatore spento

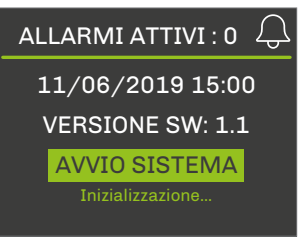

Sequenziatore acceso in attesa di "Inizializzazione" della comunicazione MODBUS con gli slave Quando il sequenziatore è acceso sono disponibili due visualizzazioni principali a seconda del tipo di condensatore configurato negli slave:

- Se il tipo di condensatore è ad acqua verranno visualizzate sia la temperatura di uscita del condensatore sia quella dell'evaporatore
- Se il tipo di condensatore è ad aria verrà visualizzata solo la temperatura dell'evaporatore

Nelle pagine principali saranno disponibili le seguenti informazioni:

- Stato master:
  - or = nessun allarme attivo
  - 🚨 = almeno un allarme lieve attivo
  - 📕 = almeno un allarme bloccante attivo
- Numero di slave attivi se si verifica un allarme su uno degli slave, l'icona di allarme lampeggerà ogni 2 secondi
  - 🚨 = allarme lieve
  - 🚨 = allarme bloccante
  - Temperatura uscita condensatore
- presente solo con slave con condensatore ad acqua – Temperatura uscita evaporatore
- Potenza richiesta dall'impianto
- Potenza resa dall'impianto
- Comando per spegnere il sequenziatore

Nel caso di sonda in errore o scollegata nel campo del valore verrà visualizzato "---".

Per evitare spegnimenti accidentali che potrebbero causare problemi alla delicata comunicazione MODBUS, prima di spegnere il sequenziatore è necessario premere il tasto "DOWN" M. Verrà evidenziato il testo "STOP SISTEMA", premere il tasto "ENTER" M per confermare.

Premendo i tasti "LEFT" 🗲 e "RIGHT" 🖿 dalla "pagina principale" verranno visualizzati in modo circolare le informazioni relative:

- Al master
- Agli slave configurati
- Alle valvole miscelatrici presenti nell'impianto

Premendo il tasto"ON/STAND-BY" 💟 dalla pagina principale, si ritorna alla pagina di visualizzazione "Allarme/Storico".

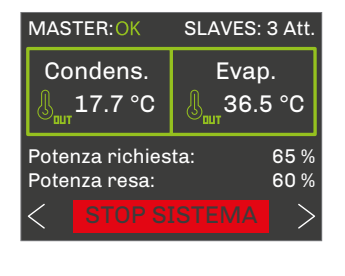

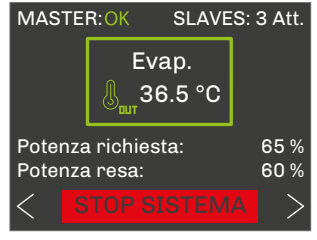

"pagina principale" slave con condensatore ad acqua

"pagina principale" slave con condensatore ad aria

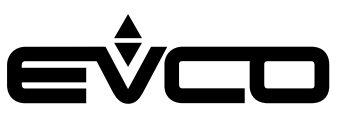

#### Pagine di stato

#### "Schermata master"

Premendo i tasti "LEFT" 🗲 e "RIGHT" 🖻 dalle schermate di "sistema spento" o "sistema acceso" verranno visualizzate le singole pagine di stato, solo ed esclusivamente degli slave configurati e delle valvole miscelatrici presenti. La "schermata master" sarà sempre presente.

In questa schermata è possibile visualizzare le seguenti informazioni relative al master:

- Stato del master
  - or = nessun allarme attivo
  - 🚨 = almeno un allarme lieve attivo
  - **E** = almeno un allarme bloccante attivo
- Mo<u>da</u>lità di funzionamento
  - 🖄 = estate/raffrescamento
  - 🕸 = inverno/riscaldamento
- Temperatura della sonda di regolazione
- Setpoint attuale e zona neutra di regolazione
- Potenza richiesta dal master
- Potenza resa dagli slave
- Numero di slave attivi

#### "Schermata slave"

In questa schermata è possibile visualizzare le seguenti informazioni relative il singolo slave:

- Stato slave
  - 🛛 🕅 = nessun allarme attivo
  - \, 🖳 = almeno un allarme lieve attivo
  - 🔲 = almeno un allarme bloccante attivo
- Stato regolazione
  - ALLARME = nello slave è attivo almeno un allarme bloccante
  - UNITÀ OFF = slave spento
  - READY = slave abilitato e in attesa di regolazione
  - ATTIVO = slave attualmente utilizzato dalla regolazione
  - PIENA POTENZA = slave regolato alla massima potenza
- Stato unità
  - OFF KEY = slave spento da tasto
  - OFF DI = slave spento da ingresso digitale
  - OFF supervisore = slave spento da programma di supervisione
  - OFF changeover = slave spento per cambio modalità di funzionamento
  - OFF defrost = slave spento per sbrinamento
  - OFF programma = slave spento da programma fasce orarie
  - OFF allarme = slave spento da allarme
  - OFF RTC = slave spento per RTC guasto o scarico
  - ON = slave acceso
- Ore di funzionamento dello slave
- Potenza richiesta allo slave
- Potenza resa dallo slave
- Numero di compressori attivi

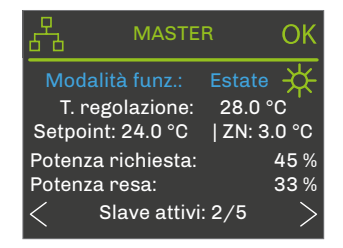

"schermata master"

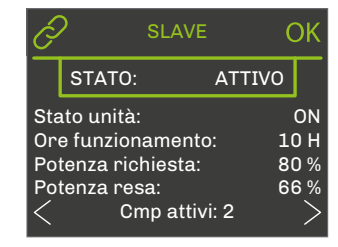

"schermata slave"

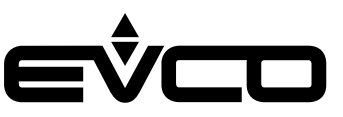

"Schermata valvola miscelatrice evaporatore" In questa schermata è possibile visualizzare le informazioni relative alla valvola evaporatore quali:

- Temperatura della sonda di regolazione
- Setpoint attuale di regolazione
- Differenziale di regolazione
- Richiesta della regolazione
- Valore dell'uscita analogica della valvola

"Schermata valvola miscelatrice condensatore" In questa schermata è possibile visualizzare le informazioni relative alla valvola condensatore quali:

- Temperatura della sonda di regolazione
- Setpoint attuale di regolazione
- Differenziale di regolazione
- Richiesta della regolazione
- Valore dell'uscita analogica della valvola

#### Menù generale

Il "menù generale" non ha livello ed è il punto di accesso per tutti gli altri menù del sistema.

È possibile visualizzare il "menù generale" da ogni punto dell'interfaccia utente premendo "ENTER" 述 per circa 2 secondi.

Premendo i tasti "UP" 🖎 e "DOWN" 🔽 dal "menù generale" è possibile accedere alla funzione desiderata. Premere il tasto "ENTER" 💽 per confermare.

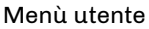

Il "menù utente" è di livello 1, è necessario quindi inserire la password di questo livello o di livello superiore per visualizzare/modificare i parametri contenuti in questa sezione.

In questa sezione sono contenuti i seguenti parametri:

- Modalità di funzionamento
- Setpoint per funzionamento estivo
- Setpoint per funzionamento invernale
- Password utente

| [ø_ | VMIX EVAPOR    | ATORE   |
|-----|----------------|---------|
|     | Temperatura:   | 34.0 °C |
|     | Setpoint:      | 30.0 °C |
|     | Differenziale: | 10.0 °C |
|     | Richiesta:     | 40 %    |
|     | A0:            | 40 %    |
| <   |                | >       |

"schermata valvola miscelatrice evaporatore"

| [Ø <sub>[</sub> ] | VMIX CONDENS   | SATORE  |
|-------------------|----------------|---------|
|                   | Temperatura:   | 46.0 °C |
|                   | Setpoint:      | 40.0 °C |
|                   | Differenziale: | 10.0 °C |
|                   | Richiesta:     | 60 %    |
|                   | AO:            | 60 %    |
| <                 |                | >       |

"schermata valvola miscelatrice condensatore"

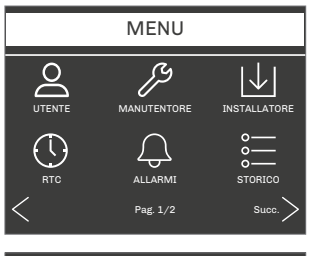

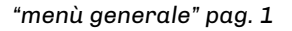

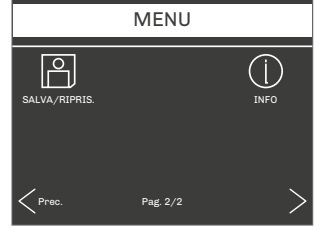

UTENTE

Estate

24.0 °C

40.0 °C

0

Modo funz.:

Set invernale: Password utente

Set estivo:

"menù generale" pag. 2

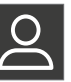

"menù utente"

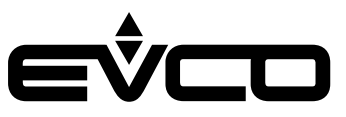

#### Menù manutentore

Il "menù manutentore" è di livello 2, è necessario quindi inserire la password di questo livello o di livello superiore per visualizzare/modificare i parametri contenuti in questa sezione.

In questo menù è possibile visualizzare lo status dei diversi dispositivi e degli ingressi/uscite utilizzate dall'applicazione.

- In questa sezione sono contenuti i seguenti menù:
- "menù contatori"
   si possono visualizzare le ore di funzionamento del master e degli slave
- "menù Test I/O"
   si può abilitare la simulazione degli ingressi analogici, delle uscite analogiche e delle uscite digitali.
- "menù calibrazione"
   si possono impostare le correzioni da applicare agli ingressi analogici per compensare gli offset dovuti ai cavi e alla posizione delle sonde
- "menù input/output" III
   si possono visualizzare direttamente gli ingressi e le uscite fisiche della scheda
- "menù password" 
   si può impostare la password relativa al livello manutentore (livello 2)

#### Menù installatore

Il "menù installatore" è di livello 3, è necessario quindi inserire la password di questo livello o di livello superiore per visualizzare/modificare i parametri contenuti in questa sezione.

Nel "menù installatore" sono presenti tutti i parametri relativi alla configurazione delle funzionalità come:

- Allarmi
- Regolazioni
- Logiche
- Caratteristiche

In questa sezione sono contenuti i seguenti menù:

- "menù configurazione" 🔊
- si possono impostare:
  - il numero totale di slave da controllare
  - il numero di slave in stand-by
  - abilitare le valvole miscelatrici dell'evaporatore e del condensatore

La modifica di questi parametri potrebbe causare problemi alla comunicazione MODBUS con gli slave, quindi questo menù è raggiungibile solo con macchina in "OFF da tasto" oppure "OFF da allarme"

- "menù regolazione" 
   si possono impostare i parametri relativi alla regolazione principale:
  - zona neutra di regolazione
  - tempo e percentuale di incremento/decremento della
  - regolazione in zona neutra
  - tempo consecutivo di funzionamento dopo il quale effettuare la rotazione degli slave
  - inversione degli ingressi/uscite analogiche delle

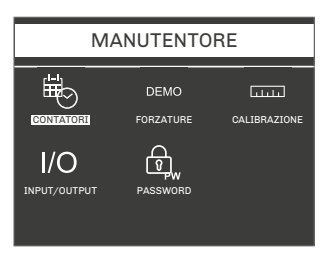

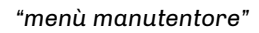

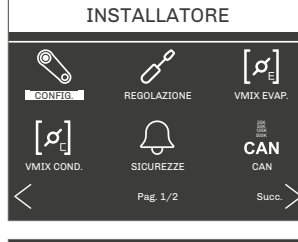

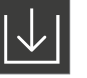

"menù installatore" pag. 1

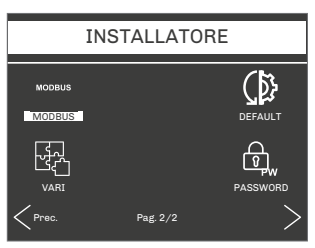

"menù installatore" pag. 2

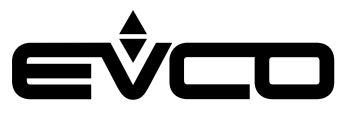

valvole miscelatrici in modalità invernale\_

- "menù VMIX evaporatore/condenatore" I I I
   si possono impostare i parametri relativi alla gestione delle valvole miscelatrici dell'evaporatore e del condensatore
- "menù sicurezze" 🚨
  - si possono trovare tutti i parametri relativi agli allarmi del sequenziatore:
    - setpoint e differenziali allarmi alta/bassa temperatura
    - abilitazioni
    - ritardi di segnalazione
  - tipo di riarmo
- "menù CAN" 🔤
- è possibile visualizzare tutti i parametri per la configurazione della rete CAN
- "menù MODBUS"
   è possibile visualizzare tutti i parametri per la configurazione della rete sulla porta RS-485
- "menù default" 
   è possibile ripristinare i valori di default di tutti i parametri dell'applicazione
- "menù vari" 🗷
  - contiene altri parametri generali quali:
  - abilitazione avvio/arresto sistema da supervisore
  - impostazione lingua
  - impostazione unità di misura della temperatura
  - cancellazione storico
  - impostazione dei valori di soglia minimi e massimi "menù password"
  - è possibile impostare la password relativa al livello installatore (livello 3)

#### Menù RTC

Il "menù RTC" contiene tutte le funzionalità del sistema RTC (Real Time Clock).

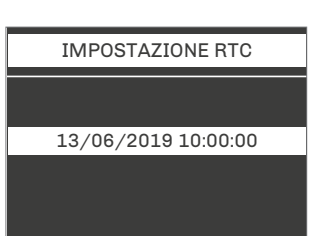

"menù RTC"

#### Menù allarmi

Il "menù allarmi" consente di visualizzare e resettare gli allarmi del master e di visualizzare gli allarmi presenti negli slave configurati.

Premendo i tasti "UP" 🖾 e "DOWN" 🔽 è possibile scegliere il dispositivo e visualizzarne i relativi allarmi.

Premendo il tasto "ENTER" 🕅 si accede alla lista allarmi selezionata.

Le icone visualizzate a lato del nome dispositivo stanno ad indi<u>car</u>e lo stato dell'allarme:

- OK = nessun allarme attivo
- 🚨 = almeno un allarme lieve attivo
- almeno un allarme bloccante attivo

Premendo il tasto"ENTER" 🐼 verrà visualizzato l'allarme attivo seguente.

Se non è presente alcun allarme verrà visualizzata la scritta "NO ALLARMI".

Premendo il tasto"ENTER" 🕅 per circa 2 secondi l'allarme verrà resettato, nel caso in cui le condizioni di errore non siano più attive.

Premendo il tasto"ON/STAND-BY" 🔟 o aspettando 60 secondi senza premere alcun tasto si tornerà alla pagina principale.

#### Menù storico allarmi

Il "menù storico allarmi" consente di visualizzare lo storico degli allarmi, mostrando l'ultimo allarme verificatosi nel sequenziatore.

Premendo il tasto"ENTER" 🕅 verranno visualizzati tutti gli allarmi presenti nello storico fino a visualizzare il primo allarme.

La visualizzazione dello storico è circolare.

Premendo il tasto"ON/STAND-BY" ២ o aspettando 60 secondi senza premere alcun tasto si tornerà alla pagina principale.

#### Menù salva/ripristina

Il "menù salva/ripristina" è di livello 3, è necessario quindi inserire la password di questo livello o di livello superiore per poter accedere alla pagina di salvataggio e di ripristino parametri.

In questa sezione sono contenuti i seguenti menù:

- "menù salva parametri"
- consente di salvare la mappa parametri presente sul dispositivo nella memoria interna del controllore oppure in una chiavetta USB formattata FAT32.
- "menù ripristina parametri"
   consente di ripristinare una mappa parametri
   precedentemente salvata nella memoria interna oppure
   in una chiavetta USB

In entrambi i menù è possibile sapere se la connessione e il riconoscimento della chiavetta USB sono andati a buon fine.

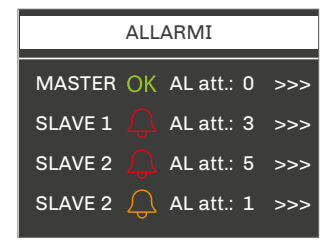

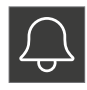

"menù allarmi"

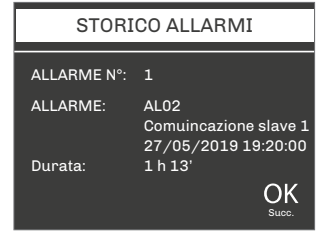

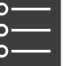

"menù storico allarmi"

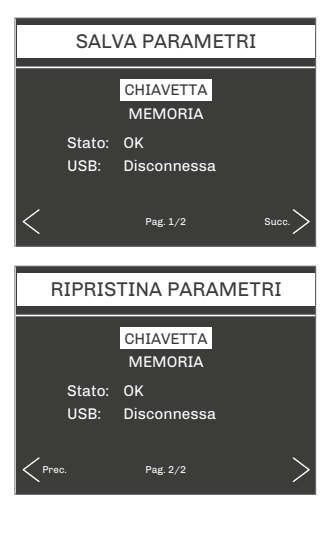

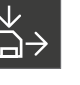

"menù salva"

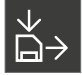

"menù ripristina"

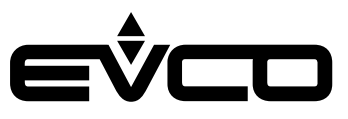

Menù info

Il "menù info" consente di visualizzare le informazioni relative alla versione del progetto e del firmware del controllore quali:

- Numero di progetto
- Numero variazione
- Versione del progetto
- Revisione del progetto
- Data del progettoNumero del Firmware
- Numero del FirmwareVersione del Firmware
- Revisione del Firmware

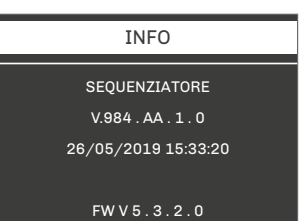

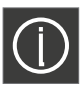

"menù info"

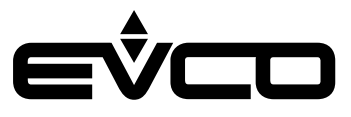

### Elenco parametri

#### **Descrizione parametri**

Di seguito è indicato l'elenco dei parametri gestiti dall'applicazione. Per ogni parametro viene fornita:

- una breve descrizione
- il range di valori ammissibili
- l'unità di misura
- il valore di default preposto
- il menù in cui si trova il parametro

#### Struttura dei menù

| Menù   | Descrizione       | Parametri                            |
|--------|-------------------|--------------------------------------|
| UT     | Menù utente       |                                      |
| МА     | Menù manutentore  |                                      |
| MA-C   |                   | Contatori                            |
| MA-S   |                   | Sezione Test I/O                     |
| MA-CA  |                   | Calibrazione                         |
| MA-IO  |                   | Input/output                         |
| MA-PW  |                   | Password                             |
| IS     | Menù installatore |                                      |
| IS-CF  |                   | Configurazione                       |
| IS-R   |                   | Regolazione                          |
| IS-E   |                   | Valvola miscelatrice<br>evaporatore  |
| IS-CO  |                   | Valvola miscelatrice<br>condensatore |
| IS-S   |                   | Sicurezze                            |
| IS-CAN |                   | Rete CAN                             |
| IS-M   |                   | Rete MODBUS                          |
| IS-D   |                   | Default                              |
| IS-V   |                   | Varie                                |
| IS-PW  |                   | Password                             |

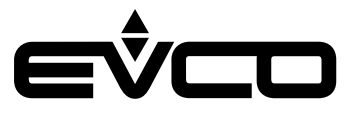

#### Tabella parametri di configurazione

Quando vengono configurati i parametri della macchina o modificati i parametri di configurazione, è consigliato spegnere la macchina e riavviare l'impianto per consentire alla scheda di configurarsi correttamente.

| Codice    | Descrizione parametro                                                                  | Default | Min     | Max    | U.M. | Menù  | Note                                                                         |
|-----------|----------------------------------------------------------------------------------------|---------|---------|--------|------|-------|------------------------------------------------------------------------------|
| Livello 1 | "Menù utente"                                                                          |         |         |        |      |       |                                                                              |
| MOdE      | Modalità di funzionamento:<br>0: Estate (Raffrescamento)<br>1: Inverno (Riscaldamento) | 0       | 0       | 1      |      | UT    | Limitato ad estate:<br>– se slave CHILLER<br>– tipo macchina solo<br>CHILLER |
| SEtC      | Setpoint estivo (Raffrescamento)                                                       | 24.0    | PH05    | PH06   | °C   | UT    |                                                                              |
| SEtH      | Setpoint invernale (Riscaldamento)                                                     | 40.0    | PH07    | PH08   | °C   | UT    |                                                                              |
| PSd1      | Password livello utente (1)                                                            | 0       | -999    | 9999   |      | UT    |                                                                              |
| Livello 2 | "Menù manutentore"                                                                     |         |         |        |      |       |                                                                              |
|           | Contatori                                                                              |         |         |        |      |       |                                                                              |
| PM01      | Ore di funzionamento master                                                            | 0       | 0       | 99999  | Ore  | MA-C  |                                                                              |
| PM02      | Ore di funzionamento slave 1                                                           | 0       | 0       | 99999  | Ore  | MA-C  |                                                                              |
| PM03      | Ore di funzionamento slave 2                                                           | 0       | 0       | 99999  | Ore  | MA-C  |                                                                              |
| PM04      | Ore di funzionamento slave 3                                                           | 0       | 0       | 99999  | Ore  | MA-C  |                                                                              |
| PM05      | Ore di funzionamento slave 4                                                           | 0       | 0       | 99999  | Ore  | MA-C  |                                                                              |
| PM06      | Ore di funzionamento slave 5                                                           | 0       | 0       | 99999  | Ore  | MA-C  |                                                                              |
|           | Test I/O                                                                               |         |         |        |      |       |                                                                              |
| PS01      | Abilita simulazione ingressi analogici                                                 | NO (0)  | NO (0)  | SI (1) |      | MA-S  |                                                                              |
| PS02      | Temperatura ingresso evaporatore                                                       | 24.6    | -3276.8 | 3276.7 |      | MA-S  |                                                                              |
| PS03      | Temperatura uscita evaporatore                                                         | 24.6    | -3276.8 | 3276.7 |      | MA-S  |                                                                              |
| PS04      | Temperatura ingresso condensatore                                                      | 24.6    | -3276.8 | 3276.7 |      | MA-S  |                                                                              |
| PS05      | Temperatura uscita condensatore                                                        | 24.6    | -3276.8 | 3276.7 |      | MA-S  |                                                                              |
| PS06      | Abilita simulazione uscite analogiche                                                  | NO (0)  | NO (0)  | SI (1) |      | MA-S  |                                                                              |
| PS07      | Valvola miscelatrice evaporatore                                                       | 0       | 0       | 100    | %    | MA-S  |                                                                              |
| PS08      | Valvola miscelatrice condensatore                                                      | 0       | 0       | 100    | %    | MA-S  |                                                                              |
| PS09      | Abilita simulazione uscite digitali                                                    | NO (0)  | NO (0)  | SI (1) |      | MA-S  |                                                                              |
| PS10      | Valvola commutazione DO1                                                               | OFF (0) | OFF (0) | ON (1) |      | MA-S  |                                                                              |
| PS11      | Valvola commutazione DO2                                                               | OFF (0) | OFF (0) | ON (1) |      | MA-S  |                                                                              |
|           | Calibrazioni                                                                           |         |         |        |      |       |                                                                              |
| PM80      | Calibrazione della sonda di temperatura<br>ingresso evaporatore                        | 0.0     | -10.0   | 10.0   | °C   | MA-CA |                                                                              |
| PM81      | Calibrazione della sonda di temperatura<br>uscita evaporatore                          | 0.0     | -10.0   | 10.0   | °C   | MA-CA |                                                                              |
| PM82      | Calibrazione della sonda di temperatura<br>ingresso condensatore                       | 0.0     | -10.0   | 10.0   | °C   | MA-CA |                                                                              |
| PM83      | Calibrazione della sonda di temperatura<br>uscita condensatore                         | 0.0     | -10.0   | 10.0   | °C   | MA-CA |                                                                              |
|           | Password                                                                               |         |         |        |      |       |                                                                              |
| PSd2      | Password manutentore                                                                   | 1       | -999    | 9999   |      | MA-PW |                                                                              |
| Livello 3 | "Menù installatore"                                                                    |         |         |        |      |       |                                                                              |
|           | Configurazione                                                                         |         |         |        |      |       |                                                                              |
| PG01      | Numero slave                                                                           | 1       | 1       | 5      |      | IS-CF |                                                                              |

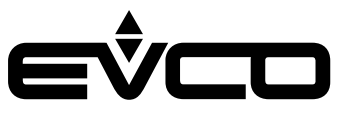

#### EVLJBOX HP Sequencer - Manuale applicativo

| Codice | Descrizione parametro                                                                                                    | Default | Min    | Max    | U.M. | Menù  | Note |
|--------|----------------------------------------------------------------------------------------------------|---------|--------|--------|------|-------|------|
| PG02   | Numero slave in standby                                                                                                    | 0       | 0      | PG01   |      | IS-CF |      |
| PG03   | Abilita valvola miscelatrice evaporatore                                                                                         | NO (0)  | NO (0) | SI (1) |      | IS-CF |      |
| PG04   | Abilita valvola miscelatrice condensatore                                                                                        | NO (0)  | NO (0) | SI (1) |      | IS-CF |      |
|        | Regolazione                                                                                                    |         |        |        |      |       |      |
| Pr01   | Zona neutra regolazione                                                                                                    | 3.0     | 0.1    | 20.0   | °C   | IS-R  |      |
| Pr02   | Percentuale incremento/decremento regolazione                                                                                    | 5       | 0      | 100    | %    | IS-R  |      |
| Pr03   | Tempo incremento/decremento<br>regolazione                                                                                       | 5       | 1      | 100    | Sec  | IS-R  |      |
| Pr04   | Tempo rotazione slave                                                                                                    | 10      | 0      | 255    | Ore  | IS-R  |      |
| Pr05   | Inversione ingressi/uscite valvole<br>miscelatrici in riscaldamento:<br>0: Solo ingressi<br>1: Solo uscite<br>2: Ingressi/Uscite | 0       | 0      | 2      |      | IS-R  |      |
|        | Valvola miscelatrice evaporatore                                                                                                 |         |        |        |      |       |      |
| PE01   | Sonda di regolazione valvola evaporatore:<br>0: T. ingresso<br>1: T. uscita                                                      | 0       | 0      | 1      |      | IS-E  |      |
| PE02   | Setpoint riscaldamento valvola<br>evaporatore                                                                                    | 30.0    | 0.0    | 70.0   | °C   | IS-E  |      |
| PE03   | Differenziale riscaldamento valvola<br>evaporatore                                                                               | 10.0    | 0.1    | 20.0   | °C   | IS-E  |      |
| PE04   | Tempo integrale riscaldamento valvola<br>evaporatore                                                                             | 0       | 0      | 999    | Sec  | IS-E  |      |
| PE05   | Minima apertura valvola evaporatore<br>(gradino attivazione uscita)                                                              | 0       | 0      | PE06   | %    | IS-E  |      |
| PE06   | Massima apertura valvola evaporatore                                                                                             | 100     | PE05   | 100    | %    | IS-E  |      |
| PE07   | Polarità valvola evaporatore:<br>0: 0-10 V<br>1: 10-0 V                                                                          | 0       | 0      | 1      |      | IS-E  |      |
| PE08   | Differenziale raffrescamento valvola<br>evaporatore                                                                              | 10.0    | 0.1    | 20.0   | °C   | IS-E  |      |
| PE09   | Tempo integrale raffrescamento valvola<br>evaporatore                                                                            | 0       | 0      | 999    | Sec  | IS-E  |      |
| PE10   | Tipo regolazione valvola evaporatore<br>O: Minimo ON<br>1: Gradino di abilitazione                                               | 0       | 0      | 1      |      | IS-E  |      |
|        | Valvola miscelatrice condensatore                                                                                                |         |        |        |      |       |      |
| PC01   | Sonda di regolazione valvola<br>condensatore:<br>0: T. ingresso<br>1: T. uscita                                                  | 0       | 0      | 1      |      | IS-CO |      |
| PC02   | Setpoint raffrescamento valvola condensatore                                                                                     | 30.0    | 0.0    | 70.0   | °C   | IS-CO |      |
| PC03   | Differenziale raffrescamento valvola<br>condensatore                                                                             | 10.0    | 0.1    | 20.0   | °C   | IS-CO |      |
| PC04   | Tempo integrale raffrescamento valvola condensatore                                                                              | 0       | 0      | 999    | Sec  | IS-CO |      |
| PC05   | Minima apertura valvola condensatore<br>(gradino di abilitazione)                                                                | 0       | 0      | PC06   | %    | IS-CO |      |

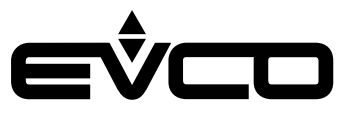

| Codice | Descrizione parametro                                                                                                    | Default | Min    | Max    | U.M. | Menù   | Note |
|--------|----------------------------------------------------------------------------------------------------|---------|--------|--------|------|--------|------|
| PC06   | Massima apertura valvola condensatore                                                                                             | 100     | PC05   | 100    | %    | IS-CO  |      |
| PC07   | Polarità valvola condensatore:<br>0: 0-10 V<br>1: 10-0 V                                                                          | 0       | 0      | 1      |      | IS-CO  |      |
| PC08   | Differenziale riscaldamento valvola condensatore                                                                                  | 10.0    | 0.1    | 20.0   | °C   | IS-CO  |      |
| PC09   | Tempo integrale riscaldamento valvola<br>condensatore                                                                             | 0       | 0      | 999    | Sec  | IS-CO  |      |
| PC10   | Tipo regolazione valvola condensatore<br>0: Minimo ON<br>1: Gradino di abilitazione                                               | 0       | 0      | 1      |      | IS-CO  |      |
|        | Sicurezze                                                                                                    |         |        |        |      |        |      |
| PA01   | Ritardo allarme sonda                                                                                                    | 10      | 0      | 240    | Sec  | IS-S   |      |
| PA02   | Setpoint allarme bassa temperatura<br>evaporatore                                                                                 | -10.0   | -15.0  | PA04   | °C   | IS-S   |      |
| PA03   | Differenziale allarme bassa temperatura<br>evaporatore                                                                            | 5.0     | 0.1    | 20.0   | °C   | IS-S   |      |
| PA04   | Setpoint allarme alta temperatura<br>evaporatore                                                                                  | 60.0    | PA02   | 70.0   | °C   | IS-S   |      |
| PA05   | Differenziale allarme alta temperatura<br>evaporatore                                                                             | 5.0     | 0.1    | 20.0   | °C   | IS-S   |      |
| PA06   | Setpoint allarme bassa temperatura<br>condensatore                                                                                | -10.0   | -15.0  | PA08   | °C   | IS-S   |      |
| PA07   | Differenziale allarme bassa temperatura condensatore                                                                              | 5.0     | 0.1    | 20.0   | °C   | IS-S   |      |
| PA08   | Setpoint allarme alta temperatura condensatore                                                                                    | 65.0    | PA06   | 70.0   | °C   | IS-S   |      |
| PA09   | Differenziale allarme alta temperatura condensatore                                                                               | 5.0     | 0.1    | 20.0   | °C   | IS-S   |      |
| PA10   | Abilita allarme RTC                                                                                                    | NO (0)  | NO (0) | SI (1) |      | IS-S   |      |
| PA11   | Tipo riarmo allarme RTC:<br>O: Automatico<br>1: Manuale                                                                           | 0       | 0      | 1      |      | IS-S   |      |
|        | Rete CAN                                                                                                    |         |        |        |      |        |      |
| PH09   | Nodo locale rete CAN                                                                                                    | 1       | 1      | 127    |      | IS-CAN |      |
| PH10   | CAN Baud rate:<br>1: 20 KB<br>2: 50 KB<br>3: 125 KB<br>4: 500 KB                                                                  | 3       | 1      | 4      | KB   | IS-CAN |      |
|        | Rete MODBUS                                                                                                    |         |        |        |      |        |      |
| PH12   | Baud rate della comunicazione Modbus:<br>0: 1200<br>1: 2400<br>2: 4800<br>3: 9600<br>4: 19200<br>5: 28800<br>6: 38400<br>7: 57600 | 3       | 0      | 7      |      | IS-M   |      |
| PH13   | Parità Modbus:<br>0: Nessuna<br>1: Dispari<br>2: Pari                                                                             | 2       | 0      | 2      |      | IS-M   |      |

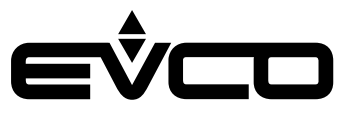

| Codice | Descrizione parametro                                             | Default | Min    | Max    | U.M. | Menù  | Note                                                             |
|--------|-------------------------------------------------------------------|---------|--------|--------|------|-------|------------------------------------------------------------------|
| PH14   | Stop bit Modbus:<br>0: 1 bit di stop<br>1: 2 bit di stop          | 0       | 0      | 1      |      | IS-M  |                                                                  |
|        | Default                                                           |         |        |        |      |       |                                                                  |
| PH15   | Ripristina i parametri di default del<br>produttore               | NO (0)  | NO (0) | SI (1) |      | IS-D  | Attendere il valore NO<br>(0) al completamento<br>del ripristino |
|        | Parametri vari                                                    |         |        |        |      |       |                                                                  |
| PH01   | Abilita l'avvio/arresto del sistema da<br>supervisore             | NO (0)  | NO (0) | SI (1) |      | IS-V  |                                                                  |
| PH02   | Lingua:<br>0: Inglese<br>1: Italiano                              | 0       | 0      | 1      |      | IS-V  |                                                                  |
| РНОЗ   | Unità di misura della temperatura:<br>0: Celsius<br>1: Fahrenheit | 0       | 0      | 1      |      | IS-V  |                                                                  |
| PH04   | Cancella lo storico degli allarmi                                 | NO (0)  | NO (0) | SI (1) |      | IS-V  | Impostare SI (1) e<br>attendere il valore<br>NO (0)              |
| PH05   | Minimo valore setpoint estivo<br>(Raffrescamento)                 | 10.0    | -15.0  | PH06   | °C   | IS-V  |                                                                  |
| PH06   | Massimo valore setpoint estivo<br>(Raffrescamento)                | 40.0    | PH05   | 70.0   | °C   | IS-V  |                                                                  |
| PH07   | Minimo valore setpoint invernale<br>(Riscaldamento)               | 40.0    | -15.0  | PH08   | °C   | IS-V  |                                                                  |
| PH08   | Massimo valore setpoint invernale<br>(Riscaldamento)              | 70.0    | PH07   | 70.0   | °C   | IS-V  |                                                                  |
|        | Password                                                          |         |        |        |      |       |                                                                  |
| PSd3   | Password livello installatore (3)                                 | 2       | -999   | 9999   |      | IS-PW |                                                                  |

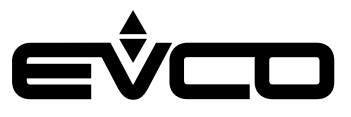

## Regolazioni

#### Stato della macchina

Procedure per l'accensione/spegnimento dell'unità:

- 1. Mediante il relativo tasto "ON/STAND-BY" 🔟 da interfaccia utente EPJgraph
  - Accensione dalla pagina di "sistema spento", per evitare accensioni accidentali che potrebbero causare problemi alla delicata comunicazione MODBUS.
     Premendo il tasto "DOWN" verrà evidenziato il testo "AVVIO SISTEMA" in verde Premendo il tasto "ENTER" or verrà confermata l'accensione
    - Spegnimento dalla pagina di "ON", per evitare spegnimenti accidentali
       Premendo il tasto "DOWN" verrà evidenziato il testo "ARRESTO SISTEMA" in rosso
       Premendo il tasto "ENTER" verrà confermato lo spegnimento
- 2. Mediante protocollo di supervisione (funzione abilitata dal parametro PH01) Per utilizzare questo metodo il sequencer non dovrà essere nello stato "OFF da tasto".
  - Accensione attivare lo stato di accensione da protocollo.
     La macchina si accenderà da sola
  - Spegnimento disattivare lo stato di accensione da protocollo. La macchina si spegnerà da sola

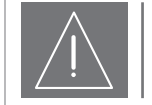

#### ATTENZIONE!

Ad ogni passaggio del sequenziatore dallo stato "OFF da tasto" allo stato di "sistema spento", l'applicativo controllerà il tipo di applicativo presente negli slave (HPRU o CHILLER) per impostare la corretta comunicazione via MODBUS con gli stessi. Fino a quando non verrà letto il tipo di applicativo di tutti gli slave configurati dal parametro PG01 verrà inibita sia la regolazione di temperatura in zona neutra che la comunicazione MODBUS. Nel caso in cui l'applicativo non legga il tipo di applicativo di uno o più slave, il programma continuerà ad interrogare il registro degli indirizzi ogni 5 secondi per non sovraccaricare la rete. Accertarsi di avere collegato tutti gli slave prima di accendere il sequenziatore. Questa procedura può durare anche una trentina di secondi.

#### Impostazione dell'RTC

Quando il controllore rimane senza tensione per alcuni giorni, l'orologio di sistema RTC (Real Time Clock) perde l'orario attivo.

Al riavvio del controllore sarà quindi necessario impostare nuovamente la data e l'ora correttamente. Selezionare il "menù RTC" 🔟 dal menù generale dell'applicativo e procedere impostando la data e l'ora corrette.

Se l'orologio perde l'orario attivo ed è abilitato il relativo allarme (parametro PA10) verrà segnalato l'allarme "RTC AL11". Tale allarme può essere a riarmo automatico o manuale a seconda della configurazione del parametro PA11:

- Se è stato configurato il riarmo automatico (PA11 = 0) per resettare l'allarme sarà sufficiente impostare la data e l'ora corrette.
- Se è stato configurato il riarmo manuale (PA11 = 1)
- per resettare l'allarme sarà necessario impostare la data e l'ora corrette, portarsi nella pagina di allarme e premendo "ENTER" 💽 per 2 secondi

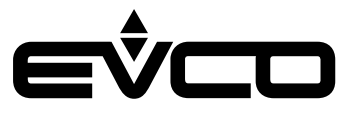

#### **Regolazione principale**

La regolazione principale è una regolazione a zona neutra incrementale basata sullo scostamento dal setpoint di temperatura della temperatura di regolazione, avrà un comportamento diverso a seconda del modo di funzionamento definito dal parametro MOdE.

Ad ogni cambio di funzionamento la regolazione verrà bloccata per 30 secondi per evitare problemi nella comunicazione con gli slave.

Alla richiesta di termoregolazione verrà attivato e incrementato uno slave, secondo le tempistiche di regolazione parametrizzate, fino al 100%. Successivamente passerà allo slave successivo incrementandolo al 100% e così di seguito fino al massimo numero di slave configurati.

Viceversa allo scadere della richiesta di termoregolazione verrà decrementato uno slave fino allo 0% e poi disattivato. Successivamente passerà allo slave successivo decrementandolo fino a 0% e così di seguito fino al disinserimento totale di tutti gli slave configurati.

Sarà possibile inoltre limitare il numero di slave da attivare simultaneamente lasciando in standby i restanti slave tramite l'impostazione del parametro PG02.

A seconda della modalità di funzionamento verranno caricati due setpoint dedicati:

- Modalità estiva/raffrescamento (MOdE = 0)
   verrà caricato il setpoint estivo definito dal parametro SEtC
- Modalità invernale/riscaldamento (MOdE = 1)
   verrà caricato il setpoint invernale definito dal parametro SEtH

Negli slave CHILLER con tipo macchina solo chiller (PG01 = 0 o PG01 = 2), la modalità di funzionamento verrà limitata alla sola modalità estiva e qualsiasi cambiamento del parametro MOdE non avrà alcun effetto.

L'applicativo, che definisce la sonda di regolazione da utilizzare, interrogherà gli slave ad un registro definito MODBUS per conoscere se sono reversibili o non reversibili.

Negli slave HPRU verrà preso in considerazione il tipo di condensatore definito dal parametro PF60:

- se PF60 = 0 (aria) o PF60 = 2 (acqua) la macchina è reversibile
- se PF60 = 1 (acqua) la macchina non è reversibile

Per slave CHILLER verrà preso in considerazione il tipo macchina definito dal parametro PG01:

- se PG01 = 0 (Aria-Acqua solo Chiller) o PG01 = 2 (Acqua-Acqua solo Chiller) la macchina non è reversibile
- se PG01 = 1 (Aria-Acqua Chiller+HP) o PG01 = 3 (Acqua-Acqua Chiller+HP) la macchina è reversibile

Se la modalità di funzionamento è quella invernale (MOdE = 1) e gli slave non sono reversibili, la sonda di regolazione sarà la sonda di uscita del condensatore. In tutti gli altri casi verrà presa in considerazione la sonda di uscita dell'evaporatore.

La regolazione verrà bloccata nei seguenti casi:

- Comunicazione MODBUS non ancora abilitata dopo l'accensione del sequenziatore
- Sonda di regolazione scollegata oppure in errore
- Allarme di configurazione degli slave dovuto a discrepanze tra i tipi di slave (HPRU e CHILLER nella stessa rete) o
  tra i tipi di condensatore (aria e acqua reversibili/non reversibili nella stessa rete)

Sarà presente una richiesta di termoregolazione se:

- In estate: la temperatura di regolazione sarà superiore al setpoint SEtC più la zona neutra Pr01/2
- In inverno: la temperatura di regolazione sarà inferiore al setpoint SEtH meno la zona neutra Pr01/2

La richiesta sarà soddisfatta se:

- In estate: la temperatura di regolazione sarà inferiore al setpoint SEtC meno la zona neutra Pr01/2
- In inverno: la temperatura di regolazione sarà superiore al setpoint SEtH più la zona neutra Pr01/2

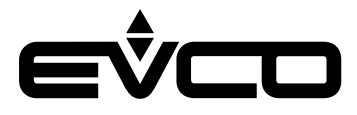

La zona neutra viene definita dai seguenti parametri:

- MOdE: Modalità di funzionamento
- SEtC: Setpoint estivo/raffrescamento
- SEtH: Setpoint invernale/riscaldamento
- Pr01: Zona neutra regolazione
- Pr02: Percentuale incremento/decremento regolazione zona neutra
- Pr03: Tempo incremento/decremento regolazione zona neutra
- PG01: Numero slave
- PG02: Numero slave in standby

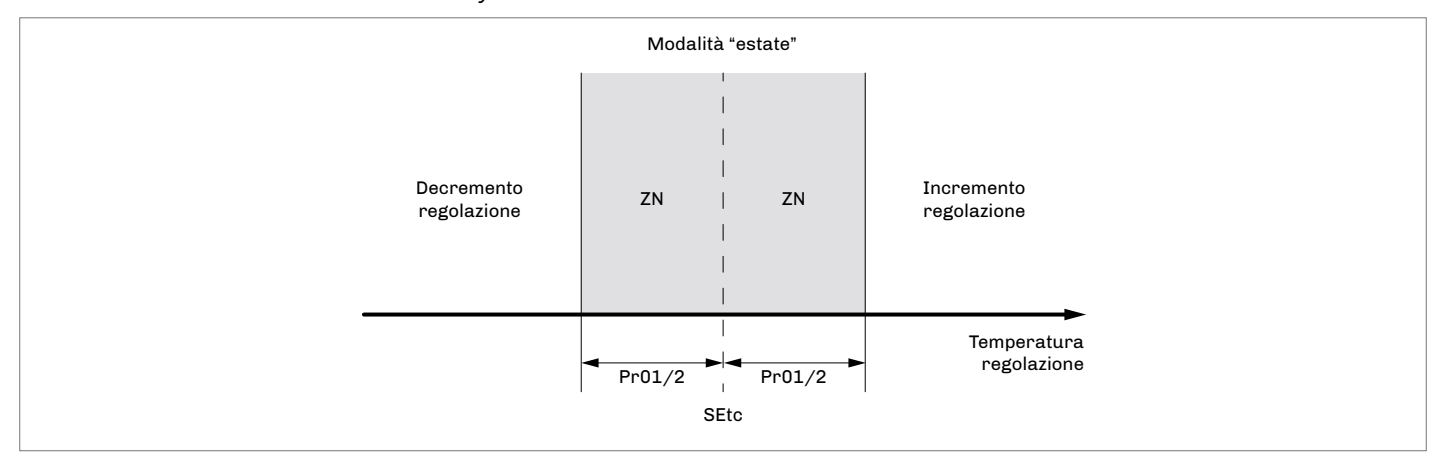

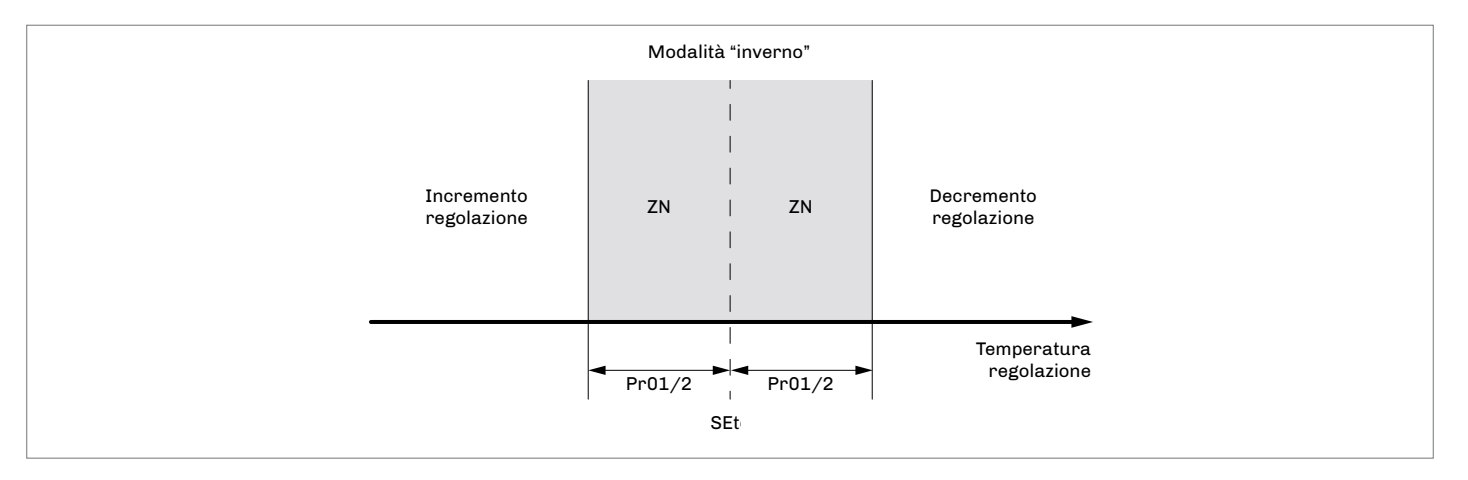

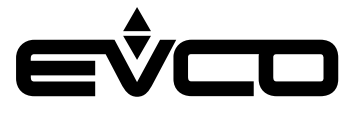

#### Sequenza accensione/spegnimento slave

Il sequenziatore acquisisce, attraverso la comunicazione MODBUS, gli allarmi e gli stati di ogni singolo slave. Quando un'unità attiva si trova in condizione di allarme bloccante o è spenta, l'applicativo attiva istantaneamente la prima unità disponibile, adempiendo alla richiesta di termoregolazione dell'impianto. La sequenza di accensione e di spe<u>gni</u>mento si basa sulle or<u>e d</u>i funzionamento dei singoli slave, è possibile visualizzarli

all'interno del "menù manutentore" 🎤 --> sezione contatori ங

Indipendentemente dal numero di slave attivi, il primo ad attivarsi sarà uello con il minor numero di ore di funzionamento, mentre il primo a spegnersi sarà quello con il maggior numero di ore di funzionamento.

L'applicativo gestisce inoltre la rotazione degli slave in base ad un tempo definito dal parametro di funzionamento consecutivo Pr04.

Se uno slave rimarrà attivo per più ore consecutive del valore dato dal parametro Pr04, verrà effettuato un controllo tra le ore di funzionamento degli slave disponibili:

- Se è presente uno slave con il numero di ore di funzionamento minore di quello attivo, verrà spento quest'ultimo e attivato lo slave in questione
- Se non è presente uno slave con il numero di ore di funzionamento minore di quello attivo, rimarrà attivo lo slave già in funzione e verrà eseguito un successivo controllo dopo un ulteriore periodo di funzionamento consecutivo Pr04.

#### Stato degli slave

Ognuno dei cinque slave configurati potrà trovarsi in uno dei seguenti stati di funzionamento:

- 1. Disabilitato:
- lo slave non è stato configurato nell'impianto
- 2. In allarme:
- nello slave si è verificato un allarme bloccante che lo rende non disponibile per la regolazione del sequenziatore 3. Spento:
- lo slave è spento e non è disponibile per la regolazione del sequenziatore
- Ready: lo slave è disponibile ed in attesa di regolazione
- 5. Attivo:
- lo slave è quello attualmente regolato dal sequenziatore
- 6. Piena potenza:
  - lo slave è in regolazione massima

#### Valvole miscelatrici

L'applicativo inoltre è in grado di gestire due valvole miscelatrici per il controllo della temperatura:

- una per l'evaporatore, abilitata mediante il parametro PG03
- una per il condensatore, abilitata mediante il parametro PG04

Il tipo di regolazione utilizzata è proporzionale integrale e carica un insieme dedicato di parametri a seconda della modalità di funzionamento definita dal parametro MOdE.

Per la regolazione è possibile selezionare l'utilizzo della sonda di ingresso o di uscita dello scambiatore tramite i parametri:

- PE01 per l'evaporatore
- PC01 per il condensatore

È anche possibile configurare l'inversione degli ingressi e delle uscite analogiche tra le due valvole in modalità invernale tramite il parametro Pr05 con le seguenti possibili configurazioni:

- Pr05 = 0 solo ingressi verranno invertite solo le sonde di regolazione delle valvole. La regolazione dell'evaporatore si baserà sulla sonda del condensatore e viceversa
   Pr05 = 1 - solo uscite:
- Pros = 1 solo usche.
   verranno invertite le uscite analogiche delle valvole.
   La regolazione dell'evaporatore influirà sull'uscita analogica del condensatore e viceversa
   Pro5 = 2 sia ingressi che uscite:
- verranno invertiti sia gli ingressi che le uscite analogiche delle valvole.

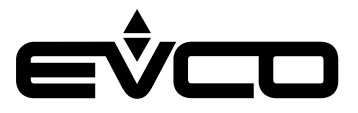

È possibile impostare il tipo di regolazione della valvola miscelatrice tra "Minimo ON" e "gradino di abilitazione" tramite i parametri: - PE10 per l'evaporatore

PC10 per il condensatore.

Per utilizzare queste regolazioni si dovrà impostare la percentuale minima di apertura della valvola miscelatrice tramite i parametri: – PE05 per l'evaporatore

PC05 per il condensatore.

Se si ha scelto <sup>i</sup>l tipo di regolazione Minimo ON (PE10/PC10 = 0) la valvola rimarrà sempre aperta di una minima percentuale indipendentemente dalla richiesta. Se la richiesta supera il valore della minima apertura la valvola assumerà il valore della richiesta. Se si ha scelto il tipo di regolazione a gradino di abilitazione (PE10/PC10 = 1), Iin incremento l'uscita rimarrà a 0% fino a quando la richiesta non diventerà maggiore del valore minimo poi verrà mantenuta al minimo fino a che la richiesta non andrà a 0%.

Per entrambe le uscite analogiche delle valvole è possibile impostare la polarità 0-10 V oppure 10-0 V tramite i parametri: – PE07 per l'evaporatore

PC07 per il condensatore

La valvola miscelatrice dell'evaporatore è basata sui seguenti parametri e avrà un funzionamento diverso a seconda della modalità: – MOdE: Modalità di funzionamento

- SEtC: Setpoint estivo/raffrescamento
- PG03: Abilita valvola miscelatrice evaporatore
- Pr05: Inversione ingressi/uscite valvole miscelatrici in modalità invernale
- PE01: Sonda di regolazione valvola evaporatore
- PE02: Setpoint riscaldamento valvola evaporatore
- PE03: Differenziale riscaldamento valvola evaporatore
- PE04: Tempo integrale riscaldamento valvola evaporatore
- PE05: Minima apertura valvola evaporatore (gradino attivazione uscita)
- PE06: Massima apertura valvola evaporatore
- PE07: Polarità valvola evaporatore
- PE08: Differenziale raffrescamento valvola evaporatore
- PE09: Tempo integrale raffrescamento valvola evaporatore
- PE10: Tipo di regolazione valvola evaporatore

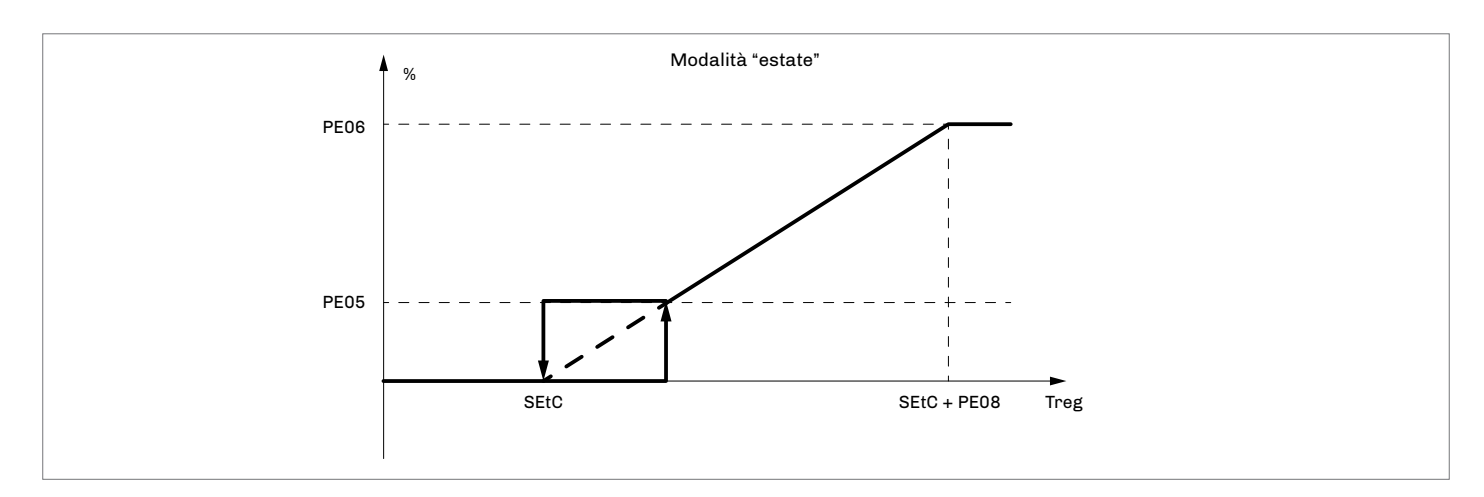

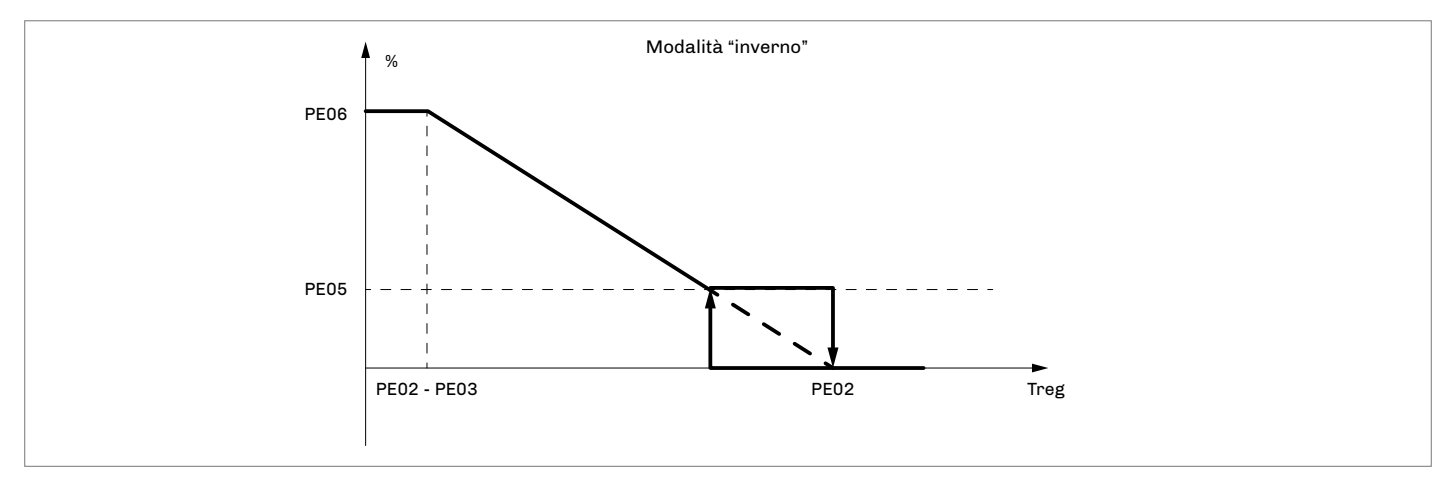

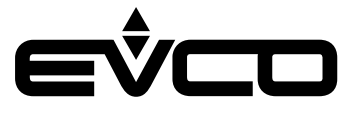

#### EVLJBOX HP Sequencer - Manuale applicativo

La valvola miscelatrice del condensatore è basata sui seguenti parametri e avrà un funzionamento diverso a seconda della modalità di funzionamento:

- MOdE: Modalità di funzionamento
- SEtH: Setpoint invernale/riscaldamento
- PG04: Abilita valvola miscelatrice condensatore
- Pr05: Inversione ingressi/uscite valvole miscelatrici in riscaldamento
- PC01: Sonda di regolazione valvola condensatore
- PC02: Setpoint raffrescamento valvola condensatore
- PC03: Differenziale raffrescamento valvola condensatore
- PC04: Tempo integrale raffrescamento valvola condensatore
- PC05: Minima apertura valvola condensatore (gradino di abilitazione)
- PC06: Massima apertura valvola condensatore
- PC07: Polarità valvola condensatore
- PC08: Differenziale riscaldamento valvola condensatore
- PC09: Tempo integrale riscaldamento valvola condensatore

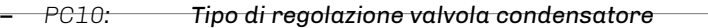

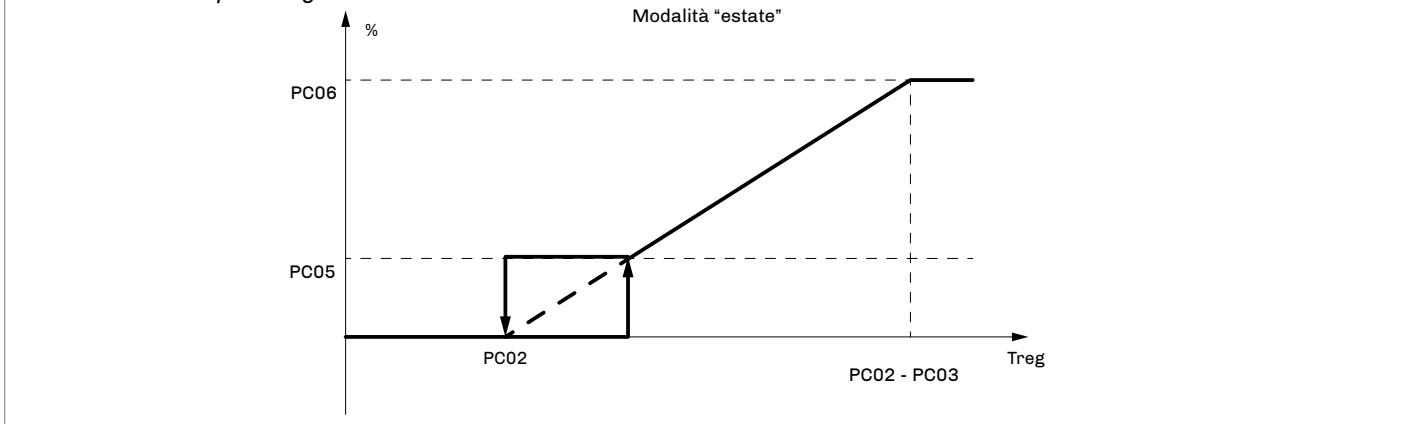

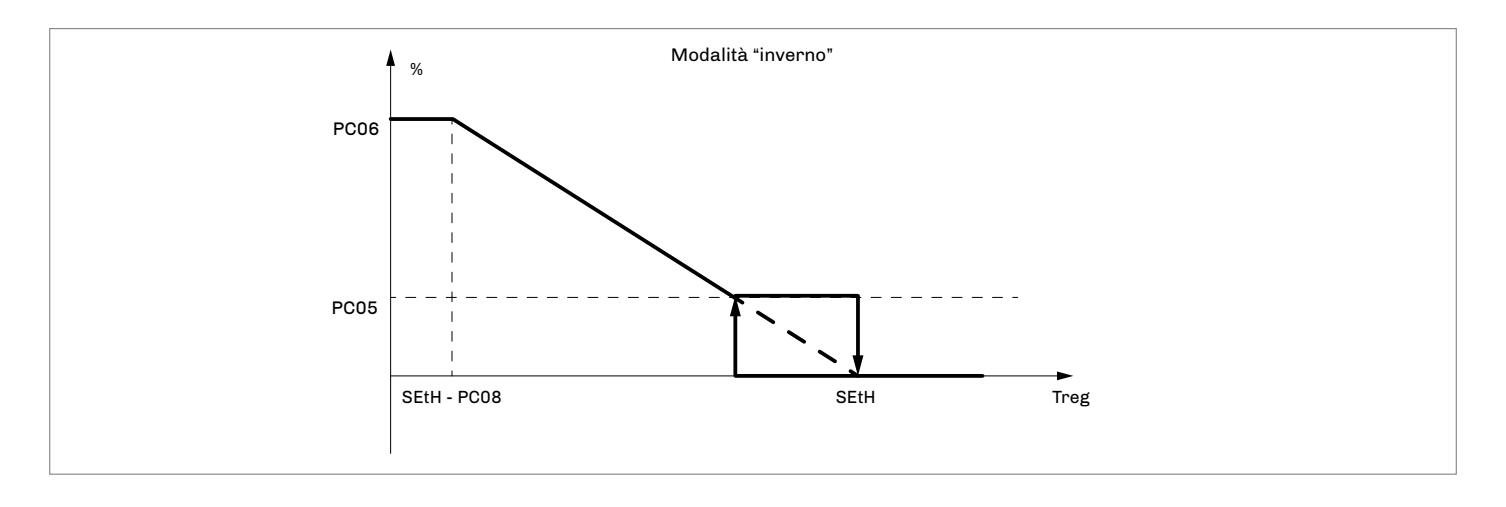

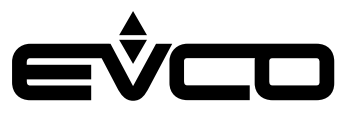

### Diagnostica

L'applicazione è in grado di gestire una serie di allarmi relativi alla configurazione e comunicazione:

- degli slave
- della temperatura di evaporatore
- della temperatura di condensatore
- ad altre funzionalità della macchina

Per l'allarme RTC è possibile configurare il tipo di riarmo manuale o automatico tramite il parametro PA11. Quando il LED di allarme dell'EPJgraph è lampeggiante significa che è presente almeno un allarme nel master. Il programma gestisce la sola visualizzazione degli allarmi degli slave, è necessario quindi selezionare lo slave di cui si vuole visualizzarne gli allarmi attivi.

È possibile visualizzare gli allarmi accedendo al "menù allarmi" 🚨 o premendo il tasto "ON/STAND-BY" ២ sul dispositivo desiderato.

Premendo il tasto "ON/STAND-BY" 🖤 o attendendo i 60 secondi di timeout, si visualizzerà la pagina principale. Premendo il tasto "ENTER" 配 si possono visualizzare i vari allarmi attivi che vengono presentati in ordine di priorità.

#### Allarmi manuali e automatici

Esistono due tipi di allarme:

- A riarmo manuale
- A riarmo automatico

Questi allarmi consentono all'utente di impostare, tramite parametro, il tipo di riarmo più adatto alle proprie esigenze.

#### Allarmi manuali

Quando si presenta un allarme a riarmo manuale:

Il LED di allarme inizia a lampeggiare.

Premendo il tasto "ENTER" 🕅 dal "menù allarmi" 🚇 viene visualizzato il codice del primo allarme attivo. Una volta ripristinate le condizioni per cui l'allarme si è verificato, è possibile riarmare manualmente l'allarme nel seguente modo:

- posizionarsi sulla pagina dell'allarme da ripristinare
- tenere premuto il tasto "ENTER" 💽 per circa 2 secondi.

Se non ci saranno altri allarmi attivi:

- Verrà visualizzata la pagina con la scritta "NO ALLARMI"
- Il LED di allarme si spegnerà
- La macchina riprenderà il suo funzionamento regolare, o verrà visualizzata la pagina relativa ad un eventuale allarme successivo.

Le conseguenze derivanti da un'allarme manuale attivo rimarranno valide fino a che il messaggio di allarme non sarà cancellato.

Gli unici allarmi manuali presenti nel programma sono:

- Allarme di configurazione degli slave AL01
- Allarme RTC AL11, abilitato e impostato, e con tipo di riarmo manuale (PA11 = 1)
- Allarme sonda di temperatura uscita evaporatore
- Allarme sonda di temperatura uscita condensatore

#### Allarmi automatici

Quando si presenta un allarme a riarmo automatico:

– Il LED di allarme inizia a lampeggiare

Premendo il tasto "ENTER" 🕅 dal "menù allarmi" 🚇 viene visualizzato il codice del primo allarme attivo. Una volta ripristinate le condizioni per cui l'allarme si è verificato, il riarmo e la cancellazione del messaggio di allarme verranno ripristinate automaticamente, senza l'intervento dell'utente.

Le conseguenze derivate da un allarme automatico attivo rimarranno valide fino a che le cause che lo hanno scatenato non saranno ripristinate.

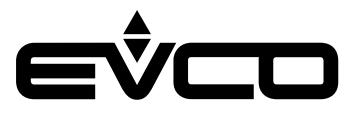

#### Tabella allarmi

Segue un elenco di tutti gli allarmi gestiti dall'applicazione. L'ordine di presentazione è uguale all'ordine con cui gli allarmi si presentano quando sono attivi. Gli allarmi sono tutti visionabili anche a macchina spenta.

| Codice | Descrizione allarme                           | Riarmo        | Conseguenza                                                                                                    | Ritardo     |
|--------|-----------------------------------------------|---------------|----------------------------------------------------------------------------------------------------|-------------|
| AL01   | Configurazione degli slave                    | Manuale       | – Inibisce la regolazione principale<br>– Inibisce la comunicazione via modbus                                                                                                    | 60 secondi  |
| AL02   | Comunicazione slave 1                         | Automatico    | – Inibisce la regolazione dello slave 1                                                                                                    | 60 secondi  |
| AL03   | Comunicazione slave 2                         | Automatico    | – Inibisce la regolazione dello slave 2                                                                                                    | 60 secondi  |
| AL04   | Comunicazione slave 3                         | Automatico    | – Inibisce la regolazione dello slave 3                                                                                                    | 60 secondi  |
| AL05   | Comunicazione slave 4                         | Automatico    | – Inibisce la regolazione dello slave 4                                                                                                    | 60 secondi  |
| AL06   | Comunicazione slave 5                         | Automatico    | – Inibisce la regolazione dello slave 5                                                                                                    | 60 secondi  |
| AL07   | Alta temperatura evaporatore                  | Automatico    | – Sola segnalazione                                                                                                    | -           |
| AL08   | Bassa temperatura evaporatore                 | Automatico    | – Sola segnalazione                                                                                                    | -           |
| AL09   | Alta temperatura condensatore *)              | Automatico    | – Sola segnalazione                                                                                                    | -           |
| AL10   | Bassa temperatura condensatore *)             | Automatico    | – Sola segnalazione                                                                                                    | -           |
| AL11   | RTC guasto o scollegato                       | Auto/Manu **) | – Sola segnalazione                                                                                                    | -           |
| AL12   | Sonda temperatura ingresso evaporatore        | Automatico    | – Inibisce le regolazioni dipendenti da essa                                                                                                    | Impostabile |
| AL13   | Sonda temperatura uscita evaporatore          | Manuale       | <ul> <li>Inibisce le regolazioni dipendenti da essa</li> <li>Se sonda di regolazione spegne<br/>tutti i dispositivi e cambia lo stato del<br/>sequenziatore in "OFF da allarme"</li> </ul> | Impostabile |
| AL14   | Sonda temperatura ingresso condensatore<br>*) | Automatico    | – Inibisce le regolazioni dipendenti da essa                                                                                                    | Impostabile |
| AL15   | Sonda temperatura uscita condensatore *)      | Manuale       | <ul> <li>Inibisce le regolazioni dipendenti da essa</li> <li>Se sonda di regolazione spegne<br/>tutti i dispositivi e cambia lo stato del<br/>sequenziatore in "OFF da allarme"</li> </ul> | Impostabile |

\*) Allarmi gestiti solo con slave con condensatore ad acqua. Se gli slave hanno il condensatore ad aria saranno disabilitati \*\*) Allarme automatico o manuale (impostabile da parametro)

#### Allarmi bloccanti per il master

I seguenti allarmi generano un allarme bloccante per il master:

- Allarme di configurazione degli slave
- \_ Allarme di comunicazione di tutti gli slave configurati
- Allarme della sonda di regolazione Allarmi bloccanti per gli slave

Nella seguente tabella sono illustrati gli allarmi bloccanti che inibiscono la regolazione degli slave

| Codice | HPRU                                    |
|--------|-----------------------------------------|
| AL01   | Bassa temperatura                       |
| AL02   | Alta temperatura                        |
| AL03   | Flussostato                             |
| AL04   | Alta pressione da pressostato           |
| AL05   | Bassa pressione da pressostato          |
| AL06   | Alta pressione da trasduttore           |
| AL07   | Bassa pressione da trasduttore          |
| AL08   | Mancanza avviamento per bassa pressione |
| AL09   | Antigelo                                |
| AC21   | Termico compressore 1                   |

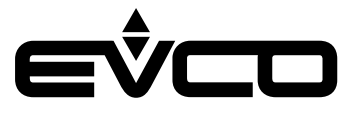

#### EVLJBOX HP Sequencer - Manuale applicativo

| Codice | HPRU                                                   |
|--------|--------------------------------------------------------|
| AC22   | Termico compressore 2                                  |
| AC23   | Termico compressore 3                                  |
| AC26   | Termico pompa utenza                                   |
| AC27   | Termico pompa sorgente                                 |
| AL11   | Alta temperatura gas di scarico compressore            |
| AL18   | EVCM                                                   |
| AL20   | Inverter                                               |
| AL27   | Sequenza fasi                                          |
| AL31   | Livello acqua                                          |
| AC25   | Termico ventilatore 1 (se PA84 = 2 oppure PA84 = 1)    |
| AC31   | Termico ventilatore 2 (se PA84 = 2 oppure PA84 = 1)    |
| Codice | CHILLER                                                |
| AL01   | Bassa temperatura ingresso                             |
| AL02   | Alta temperatura ingresso                              |
| AL05   | Flussostato evaporatore                                |
| AL11   | Alta pressione da pressostato circuito 1               |
| AL12   | Alta pressione da pressostato circuito 2               |
| AL21   | Bassa pressione da pressostato circuito 1              |
| AL22   | Bassa pressione da pressostato circuito 2              |
| AL31   | Alta pressione da trasduttore circuito 1               |
| AL32   | Alta pressione da trasduttore circuito 2               |
| AL41   | Bassa pressione da trasduttore circuito 1              |
| AL42   | Bassa pressione da trasduttore circuito 2              |
| AL51   | Bassa pressione avviamento circuito 1                  |
| AL52   | Bassa pressione avviamento circuito 2                  |
| AL61   | Alta temperatura gas di scarico compressori circuito 1 |
| AL62   | Alta temperatura gas di scarico compressori circuito 2 |
| AL81   | Antigelo evaporatore circuito 1                        |
| AL82   | Antigelo evaporatore circuito 2                        |
| AC21   | Termico compressore 1 circuito 1                       |
| AC22   | Termico compressore 2 circuito 1                       |
| AC23   | Termico compressore 3 circuito 1                       |
| AC24   | Termico compressore 1 circuito 2                       |
| AC25   | Termico compressore 2 circuito 2                       |
| AC26   | Termico compressore 3 circuito 2                       |
| AP21   | Termico pompa circuito 1                               |
| AP22   | Termico pompa circuito 2                               |
| AP23   | Termico pompa sorgente circuito 1                      |
| AP24   | Termico pompa sorgente circuito 2                      |
| AF21   | Termico ventilatore circuito 1                         |
| AF22   | Termico ventilatore circuito 2                         |

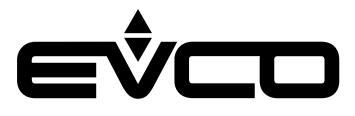

#### EVLJBOX HP Sequencer - Manuale applicativo

| Codice | CHILLER                      |
|--------|------------------------------|
| AL06   | Flussostato sorgente         |
| AL83   | Antigelo sorgente circuito 1 |
| AL84   | Antigelo sorgente circuito 2 |
| EVM1   | EVCM circuito 1              |
| EVM2   | EVCM circuito 2              |
| AL07   | Sequenza fasi                |
| AL08   | Livello acqua                |

#### Allarme configurazione degli slave

Quando l'applicazione presente negli slave o il tipo di condensatore non sono uguali per tutti gli slave configurati, verrà segnalato l'allarme configurazione degli slave AL01.

Questo allarme può verificarsi quando sono collegati degli slave HPRU e degli slave CHILLER nella stessa rete o quando sono stati configurati diversi tipi di condensatore nella stessa rete (come nel caso di slave con condensatore ad aria assieme a slave con condensatori ad acqua).

Questo allarme verrà bypassato all'accensione e dopo un riarmo di 60 secondi per permettere la corretta lettura di tutti i registri MODBUS della rete.

Le conseguenze dell'allarme a riarmo manuale sono:

- L'inibizione della regolazione di temperatura
- L'inibizione della comunicazione MODBUS con gli slave

#### Allarme comunicazione degli slave

Quando il sequenziatore non riceve risposta per più di 60 secondi dallo slave, verrà segnalato l'allarme comunicazione dello slave (AL02..AL06 a seconda dello slave).

L'allarme sarà a riarmo automatico ed inibirà la regolazione da parte del sequenziatore sullo stsso slave.

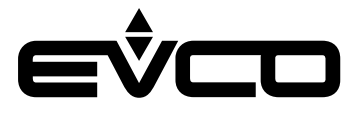

#### Allarme alta/bassa temperatura evaporatore

Se il valore della temperatura di ingresso o di uscita dell'evaporatore supera il setpoint definito dal parametro PAO4 verrà segnalato l'allarme alta temperatura dell'evaporatore ALO7.

Tale allarme a riarmo automatico è di sola visualizzazione e non comporterà nessuna conseguenza sulle regolazioni.

L'allarme verrà resettato quando entrambe le temperature di ingresso e di uscita scenderanno al di sotto del valore dato dal parametro PA04 meno il differenziale definito dal parametro PA05.

Nel caso di unità reversibili ed in modalità riscaldamento, per il controllo di questo allarme verranno utilizzati il setpoint e il differenziale di alta temperatura del condensatore rispettivamente definiti dai parametri PA08 e PA09.

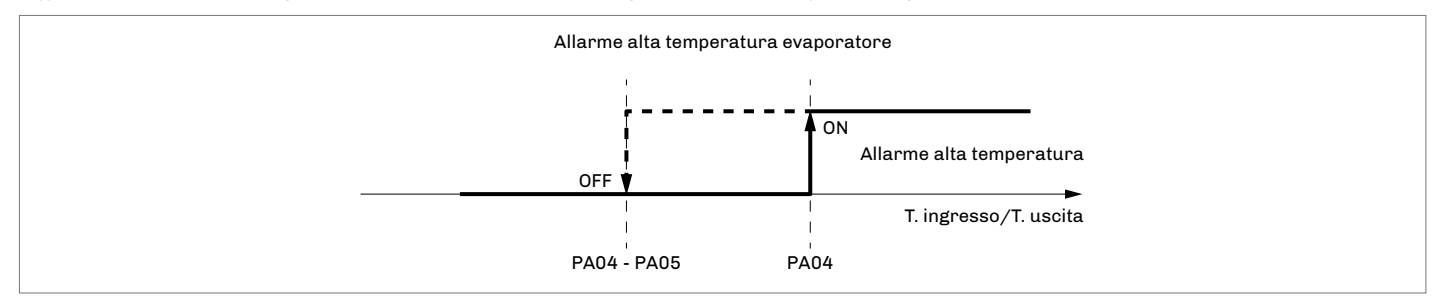

Se il valore della temperatura di ingresso o di uscita dell'evaporatore scende al di sotto del setpoint deifnito dal valore dato dal parametro PA02, verrà segnalato l'allarme bassa temperatura dell'evaporatore AL08.

Tale allarme a riarmo automatico è di sola visualizzazione e non comporterà nessuna conseguenza sulle regolazioni.

L'allarme verrà resettato quando entrambe le temperature di ingresso e di uscita supereranno il setpoint definito dal valore dato dal parametro PA02 più il differenziale definito dal parametro PA03. Nel caso di unità reversibili ed in modalità riscaldamento, per il controllo di questo allarme verranno utilizzati il setpoint e il

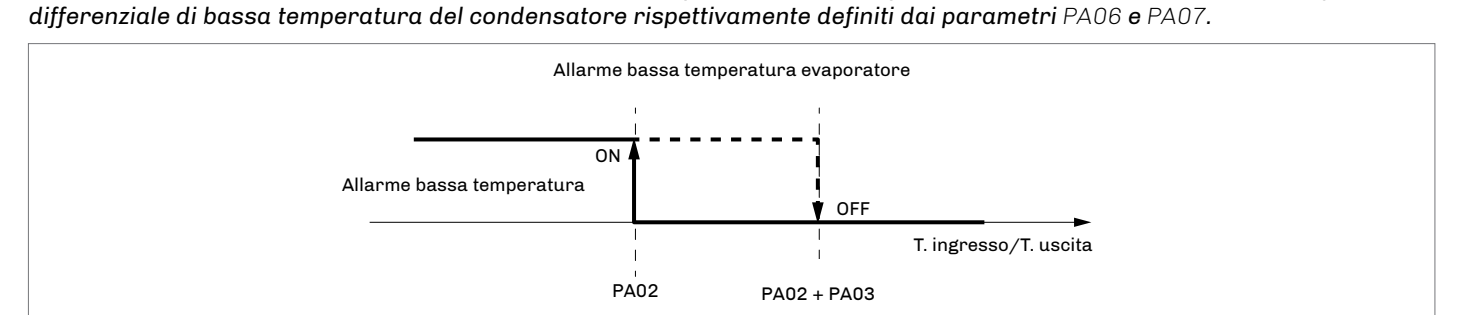

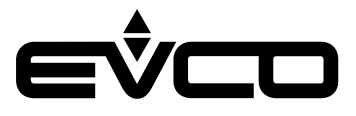

#### Allarme alta/bassa temperatura condensatore

Questi allarmi vengono gestiti dall'applicativo solo nel caso di slave con condensatore ad acqua. Quando il valore della temperatura di ingresso o di uscita del condensatore supera il setpoint definito dal valore dato dal parametro PAO8 verrà segnalato l'allarme alta temperatura del condensatore ALO9. Tale allarme a riarmo automatico è di sola visualizzazione e non comporterà nessuna conseguenza sulle regolazioni.

L'allarme verrà resettato quando entrambe le temperature di ingresso e di uscita scenderanno sotto il valore dato dal parametro PA08 meno il differenziale definito dal parametro PA09. Nel caso di unità reversibili e in modalità riscaldamento, per il controllo di questo allarme verranno utilizzati il setpoint e il differenziale di alta temperatura dell'evaporatore rispettivamente definiti dai parametri PA04 e PA05.

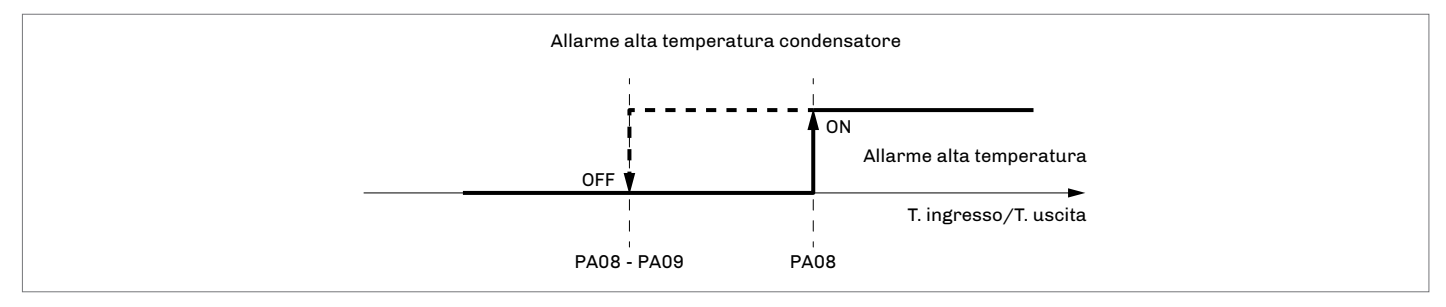

Se il valore della temperatura di ingresso o di uscita del condensatore scende al di sotto del setpoint definito dal valore dato dal parametro PA06 verrà segnalato l'allarme bassa temperatura del condensatore AL10.

Tale allarme a riarmo automatico è di sola visualizzazione e non comporterà nessuna conseguenza sulle regolazioni.

L'allarme verrà resettato quando entrambe le temperature di ingresso e di uscita supereranno il setpoint definito dal valore dato dal PA06 più il differenziale definito dal parametro PA07.

Nel caso di unità reversibili ed in modalità riscaldamento, per il controllo di questo allarme verranno utilizzati il setpoint e il differenziale di bassa temperatura dell'evaporatore rispettivamente definiti dai parametri PA02 e PA03.

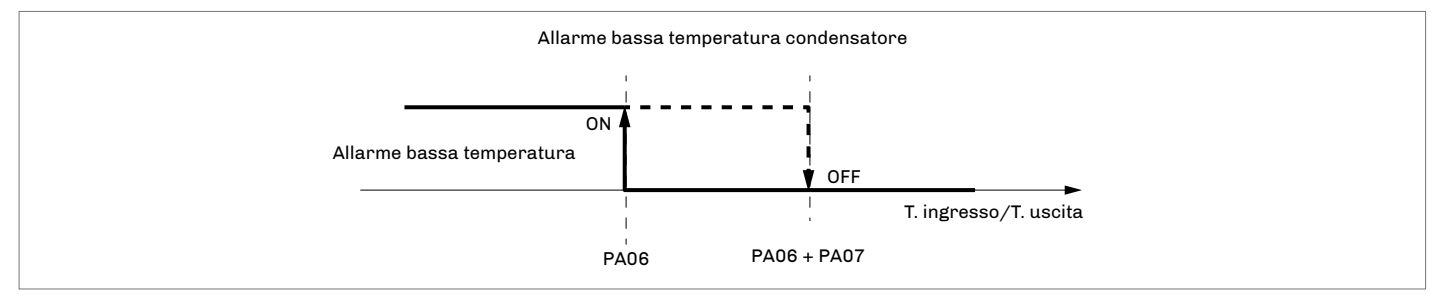

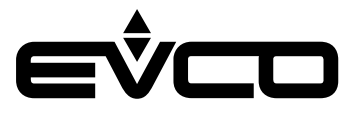

## Dati tecnici

| Тіро                                                                     | Descrizione                                                          |                              |  |  |
|--------------------------------------------------------------------------|----------------------------------------------------------------------|------------------------------|--|--|
| Scopo del dispositivo di comando                                         | Dispositivo di comando di funzionamento                              |                              |  |  |
| Costruzione del dispositivo di comando                                   | Dispositivo elettronico incorporato                                  |                              |  |  |
| Contenitore                                                              | Autoestinguente bianco                                               |                              |  |  |
| Categoria di resistenza al calore e al fuoco                             | D                                                                    |                              |  |  |
| Dimensioni                                                               | 150 x 245 x 88,6 mm                                                  |                              |  |  |
| Metodo di montaggio del dispositivo di comando                           | Installazione a muro con viti di fissaggi                            | io (non in dotazione)        |  |  |
| Grado di protezione fornito dall'involucro                               | IP65                                                                 |                              |  |  |
| Metodo di connessione                                                    | Morsettiere fisse a vite per conduttori fino a 2,5 mm²               |                              |  |  |
|                                                                          | Connettore USB femmina tipo A                                        |                              |  |  |
| Lunghezze massime consentite per i cavi di collegamento                  | Alimentazione: 10 m                                                  |                              |  |  |
|                                                                          | Ingressi analogici: 10 m                                             |                              |  |  |
|                                                                          | Uscite digitali: 10 m                                                |                              |  |  |
| Temperatura di impiego                                                   | -10 – 55 °C                                                          |                              |  |  |
| Temperatura di immagazzinamento                                          | -20 – 70 °C                                                          |                              |  |  |
| Umidità di impiego                                                       | Da 5 a 15% di umidità relativa senza co                              | ondensa                      |  |  |
| Situazione di inquinamento del dispositivo di comando                    | 2                                                                    |                              |  |  |
| Conformità                                                               | RoHS 2011/65/CE                                                      |                              |  |  |
|                                                                          | WEEE 2012/19/EU                                                      |                              |  |  |
|                                                                          | Regolamento REACH (CE) n. 1907/2006                                  |                              |  |  |
|                                                                          | EMC 2014/30/UE                                                       |                              |  |  |
|                                                                          | LVD 2014/35/UE                                                       |                              |  |  |
| Alimentazione                                                            | 115 230 VAC (+10 % -15 %)<br>50/60 Hz (±3 Hz)<br>max. 10 VA          |                              |  |  |
| Metodo di messa a terra del dispositivo di comando                       | Nessuno                                                              |                              |  |  |
| Tensione impulsiva nominale                                              | 4 KV                                                                 |                              |  |  |
| Categoria di sovratensione                                               | III                                                                  |                              |  |  |
| Classe e struttura del software                                          | A                                                                    |                              |  |  |
| Orologio                                                                 | Batteria secondaria al litio incorporata                             |                              |  |  |
| Deriva dell'orologio                                                     | ≤ 60 s/mese a 25 °C                                                  |                              |  |  |
| Autonomia della batteria dell'orologio in mancanza<br>dell'alimentazione | > 6 mesi α 25 °C                                                     |                              |  |  |
| Tempo di carica della batteria dell'orologio                             | 24 h (la batteria viene caricata dall'alimentazione del dispositivo) |                              |  |  |
| Ingressi analogici                                                       | 4 per sonde PTC, NTC o Pt 1000                                       |                              |  |  |
| Sonde PTC                                                                | Tipo di sensore                                                      | KTY 81 – 121 (990 Ω α 25 °C) |  |  |
|                                                                          | Campo di misura                                                      | -50 – 150 °C                 |  |  |
|                                                                          | Risoluzione                                                          | 0,1 °C                       |  |  |
| Sonde NTC                                                                | Tipo di sensore                                                      | β3435 (10 KΩ a 25 °C)        |  |  |
|                                                                          | Campo di misura                                                      | -50 – 120 °C                 |  |  |
|                                                                          | Risoluzione                                                          | 0,1 °C                       |  |  |
| Sonde Pt 1000                                                            | Tipo di sensore                                                      | 1 KΩ – 0 °C                  |  |  |
|                                                                          | Campo di misura                                                      | -100 – 400 °C                |  |  |
|                                                                          | Risoluzione                                                          | 0,1 °C                       |  |  |
| Uscite analogiche                                                        | 2 per segnale 0-10 V o PWM                                           |                              |  |  |
| Segnale 0-10 V                                                           | Minima impedenza applicabile                                         | 1 ΚΩ                         |  |  |
|                                                                          | Risoluzione                                                          | 0,01 V                       |  |  |

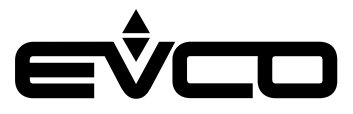

#### EVLJBOX HP Sequencer - Manuale applicativo

| Тіро                                                                | Descrizione                                                                    |                                     |  |  |
|---------------------------------------------------------------------|--------------------------------------------------------------------------------|-------------------------------------|--|--|
| Segnale PWM                                                         | Alimentazione                                                                  | 0 10 VDC (+16 % -25 %)<br>10 mA max |  |  |
|                                                                     | Frequenza                                                                      | 10 Hz 2 KHz                         |  |  |
|                                                                     | Duty                                                                           | 0 100 %                             |  |  |
| Uscite digitali                                                     | 2 a relè elettromeccanico SPST da 5 A res. a 250 VAC                           |                                     |  |  |
| Il dispositivo garantisce un isolamento rinforzato tra ciaso        | un connettore dell'uscita digitale e le rimanenti parti del dispositivo stesso |                                     |  |  |
| Azioni di Tipo 1 o di Tipo 2                                        | Tipo 1                                                                         |                                     |  |  |
| Caratteristiche complementari delle azioni di<br>Tipo 1 o di Tipo 2 | С                                                                              |                                     |  |  |
| Visualizzazioni                                                     | 320x240 px con display grafico LCD a colori                                    |                                     |  |  |
| Porte di comunicazione                                              | RS-485 MODBUS MASTER                                                           |                                     |  |  |
|                                                                     | INTRABUS                                                                       |                                     |  |  |
|                                                                     | USB                                                                            |                                     |  |  |

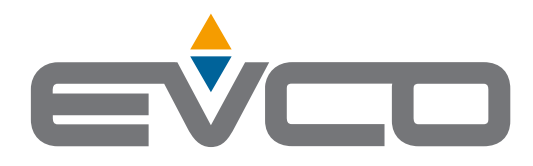

#### EVCO S.p.A.

1

Via Feltre 81, 32036 Sedico (BL) ITALY Tel. +39 0437 8422 Fax +39 0437 83648 e-mail info@evco.it web www.evco.it

Questo documento e le soluzioni in esso contenute sono proprietà intellettuale EVCO tutelata dal Codice dei diritti di proprietà Industriale (CPI). EVCO pone il divieto assoluto di riproduzione e divulgazione anche parziale dei contenuti se non espressamente autorizzata da EVCO stessa. Il cliente (costruttore, installatore o utente finale) si assume ogni responsabilità in merito alla configurazione del dispositivo. EVCO non si assume alcuna responsabilità in merito ai possibili errori riportati e si riserva il diritto di apportare qualsiasi modifica in qualsiasi momento senza pregiudicare le caratteristiche essenziali di funzionalità e di sicurezza.